# Matériel EX : Transfert de paquets ACI en profondeur.

# Contenu

Introduction Conditions préalables **Conditions requises Components Used Scénarios** 2 EP dans le même EPG/même leaf - Trame commutée Topologie ÉLAM 2 EP dans EPG/même leaf - Paguet routé Topologie ÉLAM 2 EP dans un EPG/une feuille différente - Paquet routé Topologie ÉLAM 1 EP --- > Sortie L3 - Flux routé Topologie ÉLAM 1 EP ---> Remote EP ou SVI - Vérification de la rotation Topologie Logique **IP** synthétique Module de matrice ELAM Scénario supplémentaire : Obtention d'un vecteur qui n'est pas dans la sortie « hal internal-port pi **》** Topologie Logique

# Introduction

Ce document décrit les différents scénarios de transfert utilisant les commutateurs ACI basés sur la technologie EX dans l'infrastructure axée sur les applications (ACI). Il montre comment vérifier que le matériel est programmé correctement et nous transférons des paquets vers les terminaux de destination corrects dans les groupes de terminaux appropriés.

# Conditions préalables

**Conditions requises** 

Aucune spécification déterminée n'est requise pour ce document.

# **Components Used**

Les informations contenues dans ce document sont basées sur les versions de matériel et de logiciel suivantes :

- Fabric ACI composé de deux commutateurs Spine et de deux commutateurs Leaf utilisant du matériel EX
- Un hôte ESXi avec deux liaisons ascendantes qui vont à chacun des commutateurs Leaf
- Périphérique Nexus 5000 agissant en tant que routeur.
- Contrôleur APIC (Application Policy Infrastructure Controller) utilisé pour la configuration initiale

The information in this document was created from the devices in a specific lab environment. All of the devices used in this document started with a cleared (default) configuration. If your network is live, make sure that you understand the potential impact of any command.

# Scénarios

# 2 EP dans le même EPG/même leaf - Trame commutée

Topologie

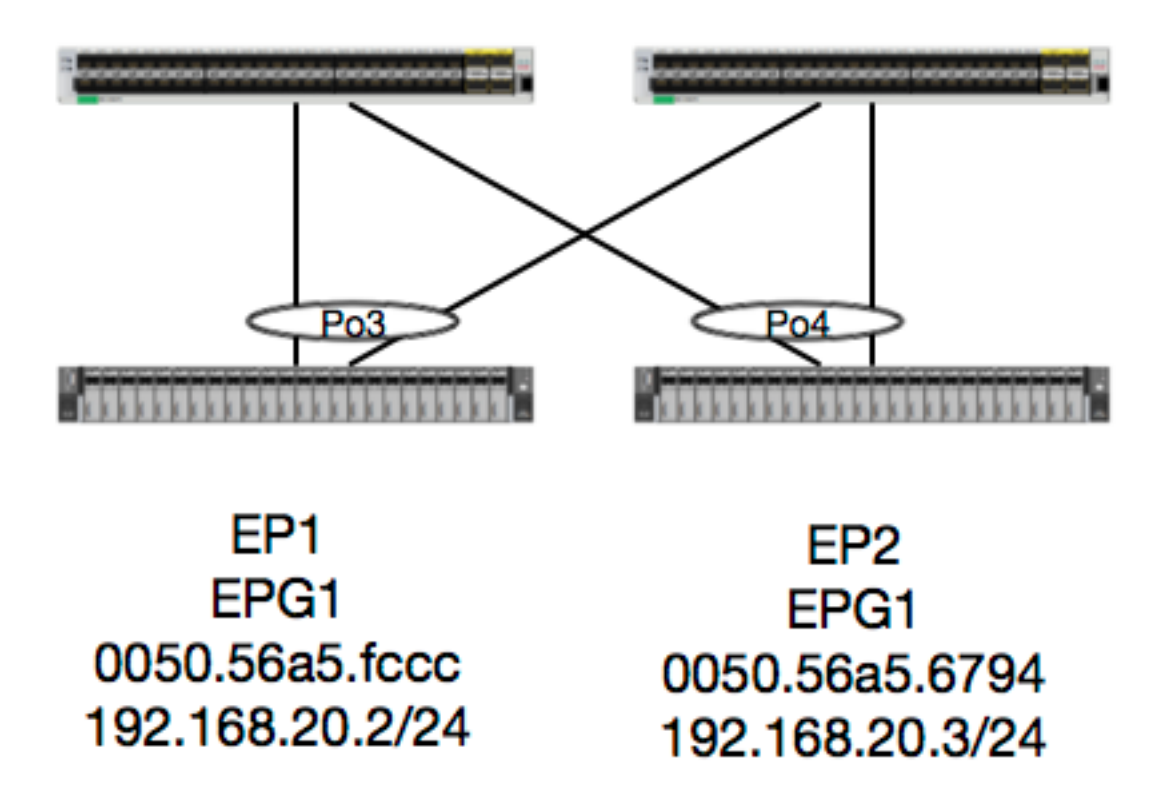

Dans cette topologie, le flux entre EP1 et EP2 est un flux L2 et doit être commuté localement sur la feuille de route sur laquelle le trafic source entre. La première chose à vérifier avec les flux de couche 2 (L2) est la table d'adresses MAC pour déterminer si et où le commutateur a reçu des trames :

leaf4# show mac address-table | grep fccc \* 30 0050.56a5.fccc dynamic -F F ро3 leaf4# show mac address-table | grep 6794 \* 30 0050.56a5.6794 dynamic -F F **po4** Afin de voir le vlan d'encapsulation, nous pouvons également vérifier la base de données EP : leaf4# show endpoint mac 0050.56a5.fccc Legend: V - vpc-attached p - peer-aged L - local M s - static-arp B - bounce s - static-arp VLAN/ Encap MAC Address MAC Info/ Interface IP Address VLAN IP Info Domain ---+ vlan-2268 0050.56a5.fccc LV 30 Eog vlan-2268 192.168.20.2 LV Joey-Tenant: Joey-Internal po3 calo2-leaf4# show endpoint mac 0050.56a5.6794 Legend: 0 - peer-attached H - vtep a - locally-aged S - static V - vpc-attached p - peer-aged L – local M – span s - static-arp B - bounce ---+ VLAN/ Encap MAC Address MAC Info/ Interface Domain VLAN IP Address IP Info ---+ vlan-2268 0050.56a5.6794 LV 30 po4 vlan-2268 192.168.20.3 LV Joey-Tenant: Joey-Internal po4

Nous savons que le FD\_VLAN 30 correspond, mais nous pouvons toujours valider le mappage dans le logiciel :

leaf4# show vlan extended | grep 2268 30 enet CE vlan-2268

Et bien sûr, nous pouvons vérifier le matériel pour nous assurer que le VLAN 30 est mappé au VLAN 2268 comme encapsulation de la façade.

leaf4# vsh\_lc

module-1# show system internal eltmc info vlan 30

| vlan_id:           | 30      | ::: | hw_vlan_id:   | 22    |
|--------------------|---------|-----|---------------|-------|
| vlan_type:         | FD_VLAN | ::: | bd_vlan:      | 28    |
| access_encap_type: | 802.1q  | ::: | access_encap: | 2268  |
| fabric_encap_type: | VXLAN   | ::: | fabric_encap: | 11960 |
| sclass:            | 32778   | ::: | scope:        | 11    |
| untagged:          | 0       |     |               |       |

| acess_encap_hex:         | 0x8dc | ::: | fabric_enc_hex:             | 0x2eb8 |
|--------------------------|-------|-----|-----------------------------|--------|
| pd_vlan_ft_mask:         | 0x8   |     |                             |        |
| fd_learn_disable:        | 0     |     |                             |        |
| <pre>qos_class_id:</pre> | 0     | ::: | qos_pap_id:                 | 0      |
| qq_met_ptr:              | 25    | ::: | ipmc_index:                 | 0      |
| ingressBdAclLabel:       | 0     | ::: | ingBdAclLblMask:            | 0      |
| egressBdAclLabel:        | 0     | ::: | egrBdAclLblMask:            | 0      |
| <pre>qos_map_idx:</pre>  | 0     | ::: | qos_map_pri:                | 0      |
| <pre>qos_map_dscp:</pre> | 0     | ::: | <pre>qos_map_tc:</pre>      | 0      |
| <pre>vlan_ft_mask:</pre> | 0xe30 |     |                             |        |
| hw_bd_idx:               | 0     | ::: | hw_epg_idx:                 | 11267  |
| intf_count:              | 2     | ::: | <pre>glbl_scp_if_cnt:</pre> | 2      |

<SNIPPED>

Étant donné que les EP sont appris dans le logiciel, nous pouvons également valider que le matériel programmé les informations L2 de ces EP également. Dans le nouveau matériel, il y a la couche HAL (Hardware Abstraction Layer) qui correspond à l'état logiciel du matériel. Le travail de HAL est de prendre une demande de programmation logicielle et de la pousser vers le matériel.

Afin d'afficher les informations matérielles de couche 2 sur un point d'extrémité, nous pouvons consulter la table de couche 2 dans HAL pour les adresses MAC données :

```
leaf4# vsh lc
module-1# show platform internal hal ep 12 mac 0050.56a5.fccc
LEGEND:
_____
                BD Id
                                                                  BD Name:
BDId:
                                                                                BD
Name
                EP Type (Pl: Physical Vl: Virtual Xr: Remote
                                                                  EP Mac:
т:
                                                                                Mac
L2 IfId:
                L2 Interface
                                                                  L2 IfName:
                                                                                L2
IfName
                FD Id
FDId:
                                                                  FD Name:
                                                                                FD
Name
S Class:
                S Class
                                                                  Age Intvl:
                                                                                Age
Interval
                Packet Action (F: Forward, T: Trap to CPU,
PA:
                             L: Log & Forward, D: Drop, N: None)
S T:
                Static Ep
                                                                  S E:
Secure EP
                                                                  B N D:
                                                                                Bind
L D:
                Learn Disable
Notify Disable
E N D:
                Epg Notify Disable
                                                                  B E:
Bounce Enable
I D L:
                IVxlan Dont Learn
                                                                  SPI:
Source Policy Incomplete
                Dest Policy Incomplete
                                                                  SPA:
DPI:
Source Policy Applied
DPA:
                Dest Policy Applied
                                                                  DSS:
                                                                                Dest
Shared Service
                                                                  VUB:
                                                                                Vnid
IL:
                Is Local
Use Bd
SO:
                SA Only
L2 EP Count: 1
_____
_____
                                                                                 ΒΕ
ISDSDD V
                               L2
    BD
               ΕP
                                      L2
                                                      FD
                                                               S
                                                                    Age PSSLNN
```

BDPPPPSIUS IfId Ifname BdId Name T Mac FDId Name Class Intvl A T E D D D ELIIAASLBO \_\_\_\_\_ \_\_\_\_\_ 1c BD-28 Pl 00:50:56:a5:fc:cc 16000002 Po3 1e FD-30 800a 29f F 0 0 0 1 0 0 0 0 0 0 0 0 1 0 0 module-1# show platform internal hal ep 12 mac 0050.56a5.6794 \_\_\_\_\_ ΒE ISDSDD V L2 L2 FD S Age PSSLNN BD ΕP BDPPPPSIUS IfId FDId Name BdId Name T Mac Ifname Class Intvl A T E D D D ELIIAASLBO \_\_\_\_\_ BD-28 Pl 00:50:56:a5:67:94 16000003 Po4 1e FD-30 800a 29f F 0 0 0 1 0 1c0 0 0 0 0 0 0 1 0 0

Maintenant que nous avons cartographié le matériel, faisons un ELAM et voyons où le paquet doit aller.

### ÉLAM

module-1(DBG-TAH-elam-insel6)# report | grep ovec sug\_elam\_out\_sidebnd\_no\_spare\_vec.ovector\_idx: 0x9E

Super, donc Leaf4 a reçu la trame sur Asic 0 Slice 1. Avec ELAM sur le nouveau matériel, un nouveau champ est très important lors du dépannage : **ovector\_idx**. Cet index est l'index de port physique à partir duquel la trame/le paquet doit être transféré. Une fois que vous avez l'ovector\_idx, nous pouvons utiliser cette commande pour trouver le port auquel il est mappé :

| module-1(DB<br>Legend: | G-TAH-elam-insel6)# | show platform | internal hal | 12 port gpd  |                |
|------------------------|---------------------|---------------|--------------|--------------|----------------|
|                        |                     |               |              |              |                |
| IfId:                  | Interface Id        |               |              | IfName:      | Interface Name |
| I P:                   | Is PC Mbr           |               |              | IfId:        | Interface Id   |
| Uc PC Cfg:             | UcPcCfg Idx         |               |              | Uc PC MbrId: | Uc Pc Mbr Id   |
| As:                    | Asic                |               |              | AP:          | Asic Port      |
| Sl:                    | Slice               |               |              | Sp:          | Slice Port     |
| Ss:                    | Slice SrcId         |               |              | Ovec:        | Ovector (slice |
| srcid)                 |                     |               |              |              |                |
| L S:                   | Local Slot          |               |              | Reprogram:   |                |
| L3:                    | Is L3               |               |              |              |                |

Xla Idx: PifTable Xlate Idx P: Ovx Idx: RP: Rw PifTable OXlate Idx N L3: IP: If Profile Table Num. of L3 Ifs RS: Rw SrcId Table NI L3: Num. of Infra L3 Ifs Vif Tid: Vif Tid DP: DPort Table SP: SrcPortState Table RwV Tid: RwVif Tid RSP: RwSrcPortstate Table Ing Lbl: Egr Lbl: Ingress Acl Label UC: UCPcCfg Egress Acl Label UM: UCPcMbr Reprogram: PROF ID: Lport Profile Id VS: VifStateTable HI: LportProfile Hw Install RV: Rw VifTable Num. of Sandboxes: 1 Sandbox\_ID: 0, BMP: 0x0 Port Count: 8 \_\_\_\_\_ \_\_\_\_\_ UC UC Reprogram Rep I PC Pc L | RIRD R UUX | L Xla Ovx N NI Vif RwV Ing Egr | V R | PROF H IfId Ifname PCfg MbrID As AP Sl Sp Ss Ovec S | P P P S P Sp Sp C M L | 3 Idx Idx L3 L3 Tid Tid Lbl Lbl | SV | ID I \_\_\_\_\_ \_\_\_\_\_ 1a004000 Eth1/5 1 0 1d 0 d 0 c 18 18 1 0 0 0 0 0 0 0 0 0 0 0 0 0 0 0 - - 800 0 0 1 0 0 1a005000 Eth1/6 10 b 0 e 0 d 1a 1a 1 0 0 0 0 0 0 0 0 0 0 0 0 0 0 0 - - 800 0 0 1 0 0 1a006000 Eth1/7 0 26 5 0 f 0 e 1c 1c 1 0 0 0 0 0 0 0 0 0 0 0 0 0 0 0 D-256 - 800 0 0 1 e 0 1a007000 Eth1/8 0 2e 7 0 10 0 f 1e 1e 1 0 0 0 0 0 0 0 0 0 0 0 0 0 0 0 D-84 - 800 0 0 1 30 0 
 1a01e000 Eth1/31
 1 0
 2d
 0 37 1 e
 1c 9c
 1 0 0 0 0 0 0 0 0 0 0 0 0
 0 0 0 - - 0 0 0 1 0 0 **1a01f000 Eth1/32** 1 0 3d 0 38 1 f 1e **9e** 1 0 0 0 0 0 0 0 0 0 0 0 0 0 0 0 0 - - 0 0 0 1 0 0 1a030000 Eth1/49 0 2 1 0 49 1 20 38 b8 1 0 0 0 0 0 0 0 0 0 1 8 6 2 2 D-24d - 400 0 0 0 1 0 1a031000 Eth1/50 03 3 0 29 1 0 0 80 1 0 0 0 0 0 0 0 0 0 1 9 7 2 2 D-350 - 400 0 001 0

Le commutateur pense que le paquet doit être transféré depuis l'interface Ethernet 1/32. Est-ce que le PO4 où nous avons appris cette adresse MAC ?

| leaf4# | show    | port-channel | summary      |                      |
|--------|---------|--------------|--------------|----------------------|
| Flags: | D -     | Down         | P - Up in po | rt-channel (members) |
|        | I -     | Individual   | H - Hot-stan | dby (LACP only)      |
|        | s -     | Suspended    | r - Module-r | emoved               |
|        | S -     | Switched     | R - Routed   |                      |
|        | U -     | Up (port-cha | nnel)        |                      |
|        | м –     | Not in use.  | Min-links no | t met                |
|        | F -     | Configuratio | n failed     |                      |
|        |         |              |              |                      |
| Group  | Port-   | Туре         | Protocol     | Member Ports         |
|        | Channe  | el           |              |                      |
| 1      | Po1 (SU | <br>J) Eth   | LACP         | Eth1/5(P)            |
| 2      | Po2 (St | J) Eth       | LACP         | Eth1/6(P)            |
| 3      | Po3 (St | J) Eth       | LACP         | Eth1/31(P)           |
|        |         |              |              |                      |

4 Po4 (SU) Eth LACP Eth1/32 (P) Oui, le paquet est donc transféré de l'interface 1/32 à l'hôte de destination.

# 2 EP dans EPG/même leaf - Paquet routé

Topologie

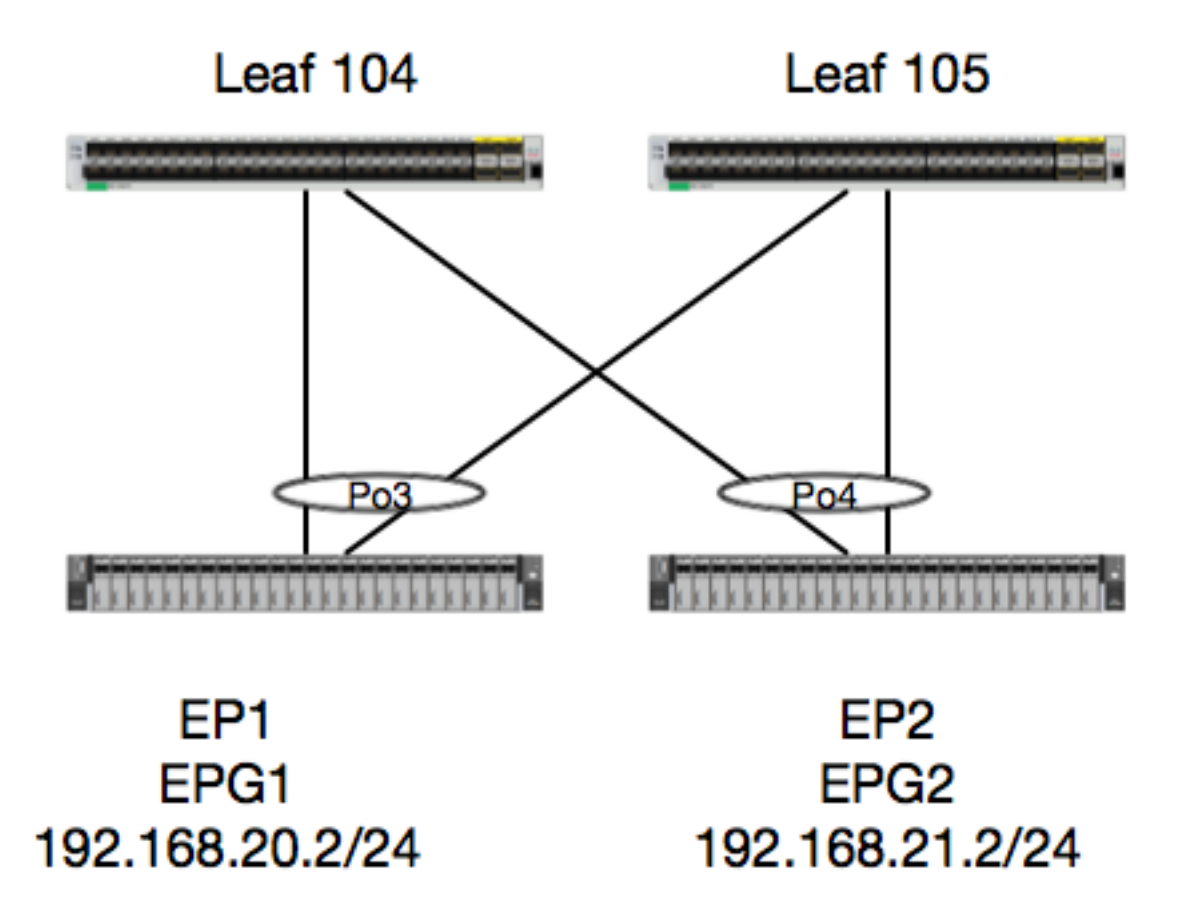

Dans cet exemple, nous allons suivre le flux de paquets d'un paquet de EP1 à EP2 où ils existent sur la même paire de feuilles vPC. Les deux EP sont dans des EPG différents utilisant des BD différents.

La première chose à faire est de toujours vérifier la base de données du PE pour voir si nous avons appris les PE :

| <pre>leaf4# show endpoint ip 192.168.20.2</pre> |                  |                |           |
|-------------------------------------------------|------------------|----------------|-----------|
| Legend:                                         |                  |                |           |
| 0 - peer-attached H - vtep                      | a - locall       | y-aged S - s   | tatic     |
| V - vpc-attached p - peer-aged                  | L - local        | M - s          | pan       |
| s - static-arp B - bounce                       |                  |                |           |
| ++                                              | +                |                | -+++      |
| +                                               |                  |                |           |
| VLAN/                                           | Encap            | MAC Address    | MAC Info/ |
| Interface                                       |                  |                |           |
| Domain                                          | VLAN             | IP Address     | IP Info   |
| ++                                              | +                |                | -+++      |
| +                                               |                  |                |           |
| 30                                              | <b>vlan-2268</b> | 0050.56a5.fccc | LV        |
| po3                                             |                  |                |           |
| Joey-Tenant:Joey-Internal                       | <b>vlan-2268</b> | 192.168.20.2   | LV        |
| po3                                             |                  |                |           |

| calo2-leaf4# show end                                   | point ip 192.168                        | 8.21.2                 |                    |                |    |
|---------------------------------------------------------|-----------------------------------------|------------------------|--------------------|----------------|----|
| Legend:                                                 |                                         |                        |                    |                |    |
| 0 - peer-attached<br>V - vpc-attached<br>s - static-arp | H - vtep<br>p - peer-aged<br>B - bounce | a - local<br>L - local | Ly-aged S -<br>M - | static<br>span |    |
| +                                                       |                                         | +                      |                    | +              | -+ |
| VLAN/                                                   |                                         | Encap                  | MAC Address        | MAC Info/      |    |
| Interface                                               |                                         |                        |                    |                |    |
| Domain                                                  |                                         | VLAN                   | IP Address         | IP Info        |    |
| +                                                       |                                         | +                      |                    | +              | -+ |
| 8                                                       |                                         | <b>vlan-2200</b>       | 0050.56a5.0c       | 11 LV          |    |
| po4                                                     |                                         |                        |                    |                |    |
| Joey-Tenant:Joey-Inte                                   | rnal                                    | <b>vlan-2200</b>       | 192.168.21         | .2 LV          |    |
| po4                                                     |                                         |                        |                    |                |    |

Comme nous avons appris les PE et que nous connaissons les informations IP, nous devrions pouvoir consulter les informations d'apprentissage du PE dans le matériel :

| <pre>leaf4# vsh_lc module-1# show pla LEGEND:</pre> | tform internal hal ep 13 all                 |                 |       |
|-----------------------------------------------------|----------------------------------------------|-----------------|-------|
| VrfName:                                            | Vrf Name                                     | т:              | Туре  |
| (Pl: Physical, Vl:                                  | Virtual, Xr: Remote)                         |                 |       |
| EP IP:                                              | Endpoint IP                                  |                 |       |
| S Class:                                            | S Class                                      | Age Intvl:      | Age   |
| Interval                                            |                                              |                 |       |
| S T:                                                | Static Ep                                    | S E:            |       |
| Secure EP                                           |                                              |                 |       |
| L D:                                                | Learn Disable                                | B N D:          | Bind  |
| Notify Disable                                      |                                              |                 |       |
| E N D:                                              | Epg Notify Disable                           | в Е:            |       |
| Bounce Enable                                       |                                              |                 |       |
| I D L:                                              | IVxlan Dont Learn                            | SPI:            |       |
| Source Policy Inco                                  | mplete                                       |                 |       |
| DPI:                                                | Dest Policy Incomplete                       | SPA:            |       |
| Source Policy Appl                                  | ied                                          |                 |       |
| DPA:                                                | Dest Policy Applied                          | DSS:            | Dest  |
| Shared Service                                      |                                              |                 |       |
| IL:                                                 | Is Local                                     | VUB:            | Vnid  |
| Use Bd                                              |                                              |                 |       |
| SO:                                                 | SA Only                                      | EP NH L3IfName: | EP    |
| Next Hop L3 If Nam                                  | e                                            |                 |       |
| NHT:                                                | Next Hop Type (L2: L2 Entry L3: L3 Next Hop) | BD Name:        | L2 NH |
| BD Name                                             |                                              |                 |       |
| EP Mac:                                             | EP Mac                                       | L3 IfName:      | L3 NH |
| If Name                                             |                                              |                 |       |
| L2 IfName:                                          | L2 If Name                                   | FD Name:        | L2    |
| Entry FD Name                                       |                                              |                 |       |
| IP:                                                 | L3 NH IP                                     |                 |       |
| L3 EP Count: 12                                     |                                              |                 |       |
|                                                     |                                              |                 | ===== |
|                                                     |                                              |                 | =     |

| Vrf  |           | EP                  |             |      | S      | Age  | S    | S   | L  | ΝI  | NE  | 3 D | Ρ   | Ρ  | Ρ  | P S | 5 I | U  | S   | LЗ |
|------|-----------|---------------------|-------------|------|--------|------|------|-----|----|-----|-----|-----|-----|----|----|-----|-----|----|-----|----|
| н    | BD        | EP                  | L3          | L2   |        | I    | 7D   |     |    |     |     |     |     |    |    |     |     |    |     |    |
| Name |           | T IP                |             |      | Class  | Intv | 71 T | Е   | D  | Dl  | DE  | ΞL  | I   | Ι  | Α. | A   | 5 I | В  | 0   |    |
| IfNa | me '      | T Name M            | ac          | IfN  | Iame   |      | Ifn  | ame | è  |     | ľ   | Jam | е   |    |    | ΙP  |     |    |     |    |
| ==== | ========= | =================== |             | ==== | ====== |      |      | === | == | ==: | === |     | === | == | == | ==: | === | == | ==: |    |
| ==== | ========= |                     |             | ==== |        |      |      | === | == | ==: | === | === | === | == | == | ==: | === | == | ==: | =  |
| comm | on*rewall | Pl 10.6.112.1       |             |      | 1      | 0    | 1    | 0   | 0  | 0 ( | 0 0 | ) 1 | 1   | 0  | 0  | 0 ( | ) 1 | 0  | 0   | -  |
| L3   | -         | 00:00:00:00:00      | :00 -       | -    |        | -    | -    |     |    | 0   | .0. | .0. | 0   |    |    |     |     |    |     |    |
| comm | on*rewall | Pl 10.6.114.1       |             |      | 1      | 0    | 1    | 0   | 0  | 0 ( | 0 0 | ) 1 | 1   | 0  | 0  | 0 ( | ) 1 | 0  | 0   | -  |
| L3   | -         | 00:00:00:00:00      | :00 -       | -    |        | -    | -    |     |    | 0   | .0. | .0. | 0   |    |    |     |     |    |     |    |
| comm | on*rewall | Pl 10.6.114.129     |             |      | 1      | 0    | 1    | 0   | 0  | 0 ( | 0 0 | ) 1 | 1   | 0  | 0  | 0 ( | ) 1 | 0  | 0   | -  |
| L3   | -         | 00:00:00:00:00      | :00 -       | -    |        | -    | -    |     |    | 0   | .0. | .0. | 0   |    |    |     |     |    |     |    |
| comm | on*efault | Pl 100.100.101.     | 1           |      | 1      | 0    | 1    | 0   | 0  | 0 ( | 0 0 | ) 1 | 1   | 0  | 0  | 0 ( | ) 1 | 0  | 0   | -  |
| L3   | -         | 00:00:00:00:00      | :00 -       | -    |        | -    | -    |     |    | 0   | .0. | .0. | 0   |    |    |     |     |    |     |    |
| Joey | -T*ternal | Pl 192.168.1.1      |             |      | 1      | 0    | 1    | 0   | 0  | 0 ( | 0 0 | ) 1 | 1   | 0  | 0  | 0 ( | ) 1 | 0  | 0   | -  |
| L3   | -         | 00:00:00:00:00      | :00 -       | -    |        | -    | -    |     |    | 0   | .0. | .0. | 0   |    |    |     |     |    |     |    |
| Joey | -T*ternal | Xr 192.168.1.10     | 0           |      | 8013   | 128  | 0    | 0   | 0  | 1 ( | 0 0 | 0 0 | 0   | 0  | 0  | 0 ( | ) C | 1  | 0   | -  |
| LЗ   | -         | 00:0c:0c:0c:0c      | :0c Tunnel2 | Tun  | nel2   | -    | -    |     |    | 0   | .0. | .0. | 0   |    |    |     |     |    |     |    |
| Joey | -T*ernal2 | Pl 192.168.3.1      |             |      | 1      | 0    | 1    | 0   | 0  | 0 ( | 0 0 | ) 1 | 1   | 0  | 0  | 0 ( | ) 1 | 0  | 0   | -  |
| LЗ   | -         | 00:00:00:00:00      | :00 -       | -    |        | -    | -    |     |    | 0   | .0. | .0. | 0   |    |    |     |     |    |     |    |
| Joey | -T*ternal | Pl 192.168.20.1     |             |      | 1      | 0    | 1    | 0   | 0  | 0 ( | 0 0 | ) 1 | 1   | 0  | 0  | 0 ( | ) 1 | 0  | 0   | -  |
| L3   | -         | 00:00:00:00:00      | :00 -       | -    |        | -    | -    |     |    | 0   | .0. | .0. | 0   |    |    |     |     |    |     |    |
| Joey | -T*ternal | Pl 192.168.20.2     |             |      | 800a   | 0    | 0    | 0   | 0  | 0 0 | 0 0 | 0 0 | 0   | 0  | 0  | 0 ( | 0 1 | 0  | 0   | -  |
| L2   | BD-28     | 00:50:56:a5:fc      | :cc -       | Po3  |        | I    | D-3  | 0   |    | -   |     |     |     |    |    |     |     |    |     |    |
| Joey | -T*ternal | Pl 192.168.21.1     |             |      | 1      | 0    | 1    | 0   | 0  | 0 ( | 0 0 | ) 1 | 1   | 0  | 0  | 0 ( | ) 1 | 0  | 0   | -  |
| L3   | -         | 00:00:00:00:00      | :00 -       | -    |        | -    | -    |     |    | 0   | .0. | .0. | 0   |    |    |     |     |    |     |    |
| Joey | -T*ternal | Pl 192.168.21.2     |             |      | 800c   | 0    | 0    | 0   | 0  | 0 0 | 0 0 | 0 0 | 0   | 0  | 0  | 0 ( | ) 1 | 0  | 0   | -  |
| L2   | BD-7      | 00:50:56:a5:0c      | :11 -       | Po4  |        | I    | D-8  |     |    | -   |     |     |     |    |    |     |     |    |     |    |
| Joey | -T*ternal | Pl 2001:0:0:100     | ::1         |      | 1      | 0    | 1    | 0   | 0  | 0 ( | 0 0 | ) 1 | 1   | 0  | 0  | 0 ( | ) 1 | 0  | 0   | -  |
| LЗ   | _         | 00:00:00:00:00      | :00 -       | -    |        | -    | -    |     |    | 0   | .0. | .0. | 0   |    |    |     |     |    |     |    |

La table de couche 3 HAL (I3) est très utile car elle nous fournit des informations VLAN/Port pour les EP appris de couche 3. Nous savons que la destination existe pour un Po4, de sorte que le paquet doit être transféré depuis n'importe quel port de Po4.

Faisons tourner un ELAM et voyons ce que nous obtenons !

## ÉLAM

leaf4# vsh\_lc module-1# debug platform internal tah elam asic 0 module-1(DBG-TAH-elam)# trigger init in-select 6 out-select 0 module-1(DBG-TAH-elam-insel6)# set outer ipv4 src\_ip 192.168.20.2 dst\_ip 192.168.21.2 module-1(DBG-TAH-elam-insel6)# start module-1(DBG-TAH-elam-insel6)# stat ELAM STATUS \_\_\_\_\_ Asic 0 Slice 0 Status Armed Asic 0 Slice 1 Status Armed module-1(DBG-TAH-elam-insel6)# stat ELAM STATUS ============ Asic 0 Slice 0 Status Armed Asic 0 Slice 1 Status Triggered module-1(DBG-TAH-elam-insel6) # report | grep ovec sug\_elam\_out\_sidebnd\_no\_spare\_vec.ovector\_idx: 0x9E

Super, donc nous avons déclenché le paquet, et nous avons trouvé que « ovector\_idx » est 0x9E.

L'index d'ovecteur est l'index d'interface physique sortant à partir duquel le paquet doit être transféré. Voyons quel port a cet index :

module-1(DBG-TAH-elam-insel6)# show platform internal hal 12 port gpd Legend: \_\_\_\_\_ TfTd: Interface Id Interface Name IfName: Is PC Mbr I P: TfTd: Interface Id Uc PC Cfg: UcPcCfg Idx Uc PC MbrId: Uc Pc Mbr Id Asic AP: Asic Port As: Slice Slice Port S1: Sp: Slice SrcId Ovector (slice | Ss: Ovec: srcid) Local Slot LS: Reprogram: L3: Is L3 PifTable P: Xla Idx: Xlate Idx Ovx Idx: RP: Rw PifTable OXlate Idx IP: If Profile Table N L3: Num. of L3 Ifs RS: Rw SrcId Table NI L3: Num. of Infra L3 Ifs Vif Tid: Vif Tid DP: DPort Table SP: SrcPortState Table RwV Tid: RwVif Tid RSP: RwSrcPortstate Table Ing Lbl: Ingress Acl Label UC: UCPcCfg Egr Lbl: Egress Acl Label UM: UCPcMbr Reprogram: PROF ID: Lport Profile Id VS: VifStateTable HI: LportProfile Hw Install RV: Rw VifTable Num. of Sandboxes: 1 Sandbox\_ID: 0, BMP: 0x0 Port Count: 8 \_\_\_\_\_ -----Uc Uc Reprogram | Rep | I PC PC L | RIRD R UUX | L Xla Ovx N NI Vif RwV Ing Egr | V R | PROF H IfId Ifname P Cfg MbrID As AP Sl Sp Ss Ovec S | P P P S P Sp Sp C M L | 3 Idx Idx L3 L3 Tid Tid Lbl Lbl | SV | ID I \_\_\_\_\_ \_\_\_\_\_ 1a004000 Eth1/5 1 0 1d 0 d 0 c 18 18 1 0 0 0 0 0 0 0 0 0 0 0 0 0 0 0 - - 800 0 0 1 0 0 10 b 0 e 0 d 1a 1a 1 0 0 0 0 0 0 0 0 0 1a005000 Eth1/6 0 0 0 0 0 - 800 0 0 1 0 0 1a006000 Eth1/7 0 26 5 0 f 0 e 1c 1c 1 0 0 0 0 0 0 0 0 0 0 0 0 0 0 D-256 - 800 0 0 1 c 0 1a007000 Eth1/8 0 2f 7 0 10 0 f le le 0 0 0 0 0 0 0 0 0 0 0 0 1 0 0 0 D-199 - 800 0 0 1 2e 0 10 2d 0371 e 1c9c 1a01e000 Eth1/31 1 0 0 0 0 0 0 0 0 0 0 0 0 0 0 0 - - 0 0 0 1 0 0 0 0 0 0 0 0 0 0 0 10 3d 0 381 f 1e 9e 1 0 1a01f000 Eth1/32 0 0 0 0 - - 0 0 0 1 0 0 1a030000 Eth1/49 0 2 1 0 49 1 20 38 b8 1 0 0 0 0 0 0 0 0 0 1 6 4 2 2 D-24d - 400 0 0 0 1 0 033 0 29 1 0 0 80 1 0 0 0 0 0 0 0 0 0 0 1 5 3 2 2 1a031000 Eth1/50 1 D-350 - 400 0 0 0 0

On dirait qu'on devrait l'envoyer au port 1/32, n'est-ce pas ?

|        | last av | (a at        |               |                      |
|--------|---------|--------------|---------------|----------------------|
| 4      | Po4 (St | J) Eth       | LACP          | Eth1/32(P)           |
| 3      | Po3 (SU | J) Eth       | LACP          | Eth1/31(P)           |
| 2      | Po2 (St | J) Eth       | LACP          | Eth1/6(P)            |
| 1      | Pol (St | J) Eth       | LACP          | Eth1/5(P)            |
|        | Channe  | el<br>       |               |                      |
| Group  | Port-   | Туре         | Protocol      | Member Ports         |
|        | F -     | Configuratic | on failed     |                      |
|        | М –     | Not in use.  | Min-links no  | t met                |
|        | U –     | Up (port-cha | nnel)         |                      |
|        | s -     | Switched     | R - Routed    |                      |
|        | s -     | Suspended    | r - Module-r  | emoved               |
|        | I -     | Individual   | H - Hot-stan  | dby (LACP only)      |
| Flags: | D -     | Down         | P - Up in por | rt-channel (members) |
| leaf4# | show    | port-channel | summary       |                      |

Oui, c'est exact.

# 2 EP dans un EPG/une feuille différente - Paquet routé

Topologie

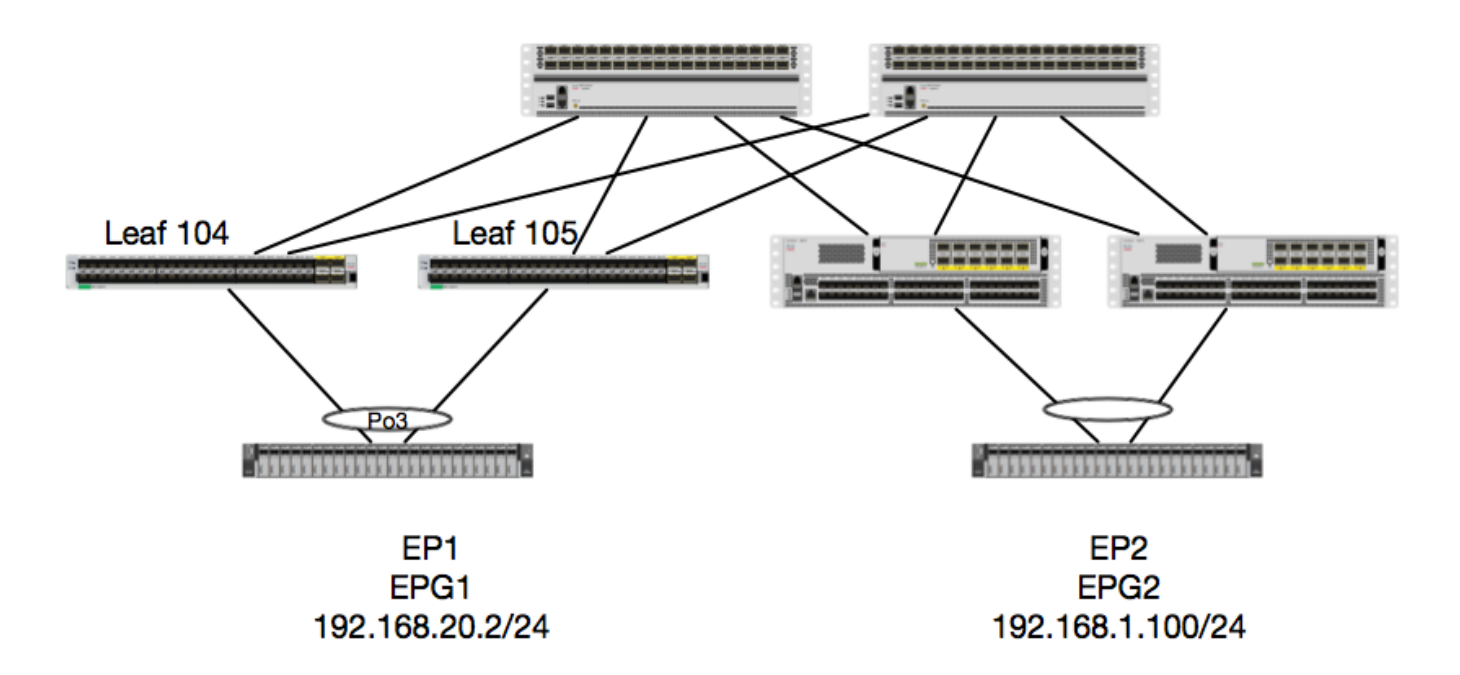

Dans cet exemple, nous allons suivre le flux de paquets d'un paquet de EP1 à EP2 où EP1 existe sur une paire EX vPC et EP2 existe sur une paire distante vPC Leaf de génération 1. Les deux EP sont dans des EPG différents utilisant des BD différents.

Encore une fois, examinons où les PE sont appris :

| <pre>leaf4# show endpoint : Legend:</pre>               | ip 192.168.20.2                         |                         |           |                    |            |  |  |
|---------------------------------------------------------|-----------------------------------------|-------------------------|-----------|--------------------|------------|--|--|
| 0 - peer-attached<br>V - vpc-attached<br>s - static-arp | H - vtep<br>p - peer-aged<br>B - bounce | a - locall<br>L - local | y-aged    | S - sta<br>M - spa | atic<br>an |  |  |
| +<br>VLAN/                                              |                                         | Encap                   | MAC Addre | ss                 | MAC Info/  |  |  |

| Interface                 |                      |                 |                  |                 |       |
|---------------------------|----------------------|-----------------|------------------|-----------------|-------|
| Domain                    |                      | VLAN            | IP Address       | IP Info         |       |
| +                         | +                    | +               |                  | ++              |       |
| +                         |                      |                 |                  |                 |       |
| 30                        |                      | vlan-2268       | 0050.56a5.fccc I | 70              |       |
| pos                       | nt own o l           | 1-m 2269        | 100 160 00 0 7   |                 |       |
| Joey-Tenant: Joey-In      | nternal              | VIAN-2208       | 192.108.20.2 1   | <b>J</b> V      |       |
| <b>P</b> 03               |                      |                 |                  |                 |       |
|                           |                      |                 |                  |                 |       |
| calo2-leaf4# <b>show</b>  | endpoint ip 192.168  | .1.100          |                  |                 |       |
| Legend:                   |                      |                 |                  |                 |       |
| 0 - peer-attached         | H - vtep             | a - locall      | y-aged S - sta   | atic            |       |
| V - vpc-attached          | p - peer-aged        | L - local       | M - spa          | an              |       |
| s - static-arp            | B - bounce           |                 |                  |                 |       |
| +                         | +                    | +               |                  | ++              |       |
| +                         |                      |                 |                  |                 |       |
| VLAN/                     |                      | Encap           | MAC Address      | MAC Info/       |       |
| Interface                 |                      |                 |                  |                 |       |
| Domain                    |                      | VLAN            | IP Address       | IP Info         |       |
| +                         | +                    | +               |                  | ++              |       |
| +                         |                      |                 |                  |                 |       |
| Joey-Tenant: Joey-In      | nternal              |                 | 192.168.1.100    |                 |       |
| tunnel2                   |                      | ,               |                  |                 |       |
| Maintenant, verifio       | ns ce que le materie | el a programme  | :                |                 |       |
|                           |                      |                 |                  |                 |       |
|                           |                      |                 |                  |                 |       |
| leaf4# <b>vsh_lc</b>      |                      |                 |                  |                 |       |
| module-1# <b>show pla</b> | tform internal hal o | ep 13 all       |                  |                 |       |
| LEGEND:                   |                      |                 |                  |                 |       |
|                           |                      |                 |                  |                 |       |
| VrfName:                  | Vrf Name             |                 |                  | Т:              | Type  |
| (Pl: Physical, Vl:        | Virtual, Xr: Remote  | e)              |                  |                 |       |
| EP IP:                    | Endpoint IP          |                 |                  | _               |       |
| S Class:                  | S Class              |                 |                  | Age Intvl:      | Age   |
| Interval                  | ~                    |                 |                  | ~ -             |       |
| S T:                      | Static Ep            |                 |                  | S E:            |       |
| Secure EP                 | Tarana D'arahla      |                 |                  | DND             | D'al  |
| L D:                      | Learn Disable        |                 |                  | R N D:          | Bina  |
| NOLITY DISADLE            | Eng Notify Digable   |                 |                  | D F.            |       |
| E N D:<br>Poundo Enchlo   | Epg Notity Disable   |                 |                  | D L:            |       |
|                           | IVylan Dont Learn    |                 |                  | CDT.            |       |
| Source Policy Incor       | mplete               |                 |                  | 511.            |       |
| DPT.                      | Dest Policy Incomp   | lete            |                  | SPA ·           |       |
| Source Policy Appl:       | ied                  |                 |                  |                 |       |
| DPA:                      | Dest Policy Applie   | đ               |                  | DSS:            | Dest  |
| Shared Service            |                      |                 |                  |                 |       |
| IL:                       | Is Local             |                 |                  | VUB:            | Vnid  |
| Use Bd                    |                      |                 |                  |                 |       |
| SO:                       | SA Only              |                 |                  | EP NH L3IfName: | EP    |
| Next Hop L3 If Name       | e                    |                 |                  |                 |       |
| NHT:                      | Next Hop Type (L2:   | L2 Entry L3: L3 | Next Hop)        | BD Name:        | L2 NH |
| BD Name                   |                      |                 |                  |                 |       |
| EP Mac:                   | EP Mac               |                 |                  | L3 IfName:      | L3 NH |
| If Name                   |                      |                 |                  |                 |       |
| L2 IfName:                | L2 If Name           |                 |                  | FD Name:        | L2    |
| Entry FD Name             |                      |                 |                  |                 |       |
| IP:                       | L3 NH IP             |                 |                  |                 |       |
|                           |                      |                 |                  |                 |       |

L3 EP Count: 12

-----

| ==== | ==========                              |                   |                                         | ===: | ======  | ====  | ==== | === | ==: | === | ==  | ==         | == | === | === | == | ==: | === | === | === |        |
|------|-----------------------------------------|-------------------|-----------------------------------------|------|---------|-------|------|-----|-----|-----|-----|------------|----|-----|-----|----|-----|-----|-----|-----|--------|
|      |                                         |                   |                                         |      |         |       |      |     |     | В   | Е   |            | I  | SI  | 5   | D  | D   |     | V   |     | EP-NH  |
| N    |                                         |                   |                                         |      |         |       |      |     |     |     |     |            |    |     |     |    |     |     |     |     |        |
| Vrf  |                                         | EP                |                                         |      | S       | Age   | 5    | 5 S | L   | Ν   | Ν   | В          | D  | ΡI  | PE  | P  | S   | Ι   | U   | S   | LЗ     |
| н    | BD                                      | EP                | L3                                      | L2   |         | 1     | FD   |     |     |     |     |            |    |     |     |    |     |     |     |     |        |
| Name |                                         | T IP              |                                         |      | Class   | Int   | vl 1 | ΓE  | D   | D   | D   | Ε          | L  | II  | I A | A  | S   | L   | В   | 0   |        |
| IfNa | me r                                    | r   Name Mac      |                                         | Ιf   | Name    |       | Ifr  | nam | е   |     |     | Na         | me |     |     | I  | Ρ   |     |     |     |        |
| ==== | ======================================= |                   | ======================================= | ===: | ======= | ====: | ==== | === | ==: | === |     | :==<br>:== | == | === |     | == | ==: |     |     |     | :===== |
| comm | on*rewall                               | Pl 10.6.112.1     |                                         |      | 1       | 0     | 1    | L 0 | 0   | 0   | 0   | 0          | 1  | 1 ( | ) ( | 0  | 0   | 1   | 0   | 0   | -      |
| LЗ   | -                                       | 00:00:00:00:00:00 | 0 –                                     | -    |         |       | -    |     |     | С   | 0.0 | 0.0        | .0 |     |     |    |     |     |     |     |        |
| comm | on*rewall                               | Pl 10.6.114.1     |                                         |      | 1       | 0     | 1    | L O | 0   | 0   | 0   | 0          | 1  | 1 ( | ) ( | 0  | 0   | 1   | 0   | 0   | -      |
| LЗ   | -                                       | 00:00:00:00:00:00 | 0 –                                     | -    |         |       | -    |     |     | С   | 0.0 | 0.0        | .0 |     |     |    |     |     |     |     |        |
| comm | on*rewall                               | Pl 10.6.114.129   |                                         |      | 1       | 0     | 1    | L 0 | 0   | 0   | 0   | 0          | 1  | 1 ( | ) ( | 0  | 0   | 1   | 0   | 0   | -      |
| LЗ   | -                                       | 00:00:00:00:00:00 | 0 –                                     | -    |         |       | -    |     |     | С   | .0  | 0.0        | .0 |     |     |    |     |     |     |     |        |
| comm | on*efault                               | Pl 100.100.101.1  |                                         |      | 1       | 0     | 1    | L O | 0   | 0   | 0   | 0          | 1  | 1 ( | ) ( | 0  | 0   | 1   | 0   | 0   | -      |
| L3   | -                                       | 00:00:00:00:00:00 | 0 –                                     | -    |         |       | _    |     |     | С   | .0  | 0.0        | .0 |     |     |    |     |     |     |     |        |
| Joey | -T*ternal                               | Pl 192.168.1.1    |                                         |      | 1       | 0     | 1    | L 0 | 0   | 0   | 0   | 0          | 1  | 1 ( | ) ( | 0  | 0   | 1   | 0   | 0   | -      |
| LЗ   | -                                       | 00:00:00:00:00:00 | 0 –                                     | -    |         |       | -    |     |     | С   | 0.0 | 0.0        | .0 |     |     |    |     |     |     |     |        |
| Joey | -T*ternal                               | Xr 192.168.1.100  |                                         |      | 8013    | 128   | (    | 0 0 | 0   | 1   | 0   | 0          | 0  | 0 0 | ) ( | 0  | 0   | 0   | 1   | 0   | -      |
| г3   | -                                       | 00:0c:0c:0c:0c:0  | c Tunnel2                               | Tu   | nnel2   |       | -    |     |     | 0   | .0  | .0         | .0 |     |     |    |     |     |     |     |        |
| Joey | -T*ernal2                               | Pl 192.168.3.1    |                                         |      | 1       | 0     | 1    | L O | 0   | 0   | 0   | 0          | 1  | 1 ( | ) ( | 0  | 0   | 1   | 0   | 0   | -      |
| LЗ   | -                                       | 00:00:00:00:00:00 | 0 –                                     | -    |         |       | -    |     |     | С   | 0.0 | 0.0        | .0 |     |     |    |     |     |     |     |        |
| Joey | -T*ternal                               | Pl 192.168.20.1   |                                         |      | 1       | 0     | 1    | L O | 0   | 0   | 0   | 0          | 1  | 1 ( | ) ( | 0  | 0   | 1   | 0   | 0   | -      |
| LЗ   | -                                       | 00:00:00:00:00:00 | 0 –                                     | -    |         |       | -    |     |     | С   | 0.0 | 0.0        | .0 |     |     |    |     |     |     |     |        |
| Joey | -T*ternal                               | Pl 192.168.20.2   |                                         |      | 800a    | 0     | (    | 0 0 | 0   | 0   | 0   | 0          | 0  | 0 0 | ) ( | 0  | 0   | 1   | 0   | 0   | -      |
| L2   | BD-28                                   | 00:50:56:a5:fc:c  | c -                                     | Po   | 3       | 1     | FD-3 | 30  |     | -   | •   |            |    |     |     |    |     |     |     |     |        |
| Joey | -T*ternal                               | Pl 192.168.21.1   |                                         |      | 1       | 0     | 1    | L 0 | 0   | 0   | 0   | 0          | 1  | 1 ( | ) ( | 0  | 0   | 1   | 0   | 0   | -      |
| LЗ   | -                                       | 00:00:00:00:00:00 | 0 –                                     | -    |         |       | _    |     |     | С   | ).0 | 0.0        | .0 |     |     |    |     |     |     |     |        |
| Joey | -T*ternal                               | Pl 192.168.21.2   |                                         |      | 800c    | 0     | (    | 0 0 | 0   | 0   | 0   | 0          | 0  | 0 0 | ) ( | 0  | 0   | 1   | 0   | 0   | -      |
| L2   | BD-7                                    | 00:50:56:a5:0c:1  | 1 -                                     | Po   | 4       | 1     | FD-8 | 3   |     | -   | •   |            |    |     |     |    |     |     |     |     |        |
| Joey | -T*ternal                               | Pl 2001:0:0:100:: | 1                                       |      | 1       | 0     | 1    | L O | 0   | 0   | 0   | 0          | 1  | 1 ( | ) ( | 0  | 0   | 1   | 0   | 0   | -      |
| LЗ   | -                                       | 00:00:00:00:00:00 | 0 –                                     | -    |         |       | -    |     |     | С   | 0.0 | 0.0        | .0 |     |     |    |     |     |     |     |        |

Hardware pense que le protocole EP existe sur le tunnel 2. Quelle est la destination du tunnel 2 ?

| module-1# show system       | internal eltmc | info | interface tunnel2        |            |
|-----------------------------|----------------|------|--------------------------|------------|
| IfInfo:                     |                |      |                          |            |
| interface:                  | Tunnel2        | :::  | ifindex:                 | 402718722  |
| iod:                        | 66             | :::  | state:                   | up         |
| Mod:                        | 0              | :::  | Port:                    | 0          |
| Tunnel Index:               | 0              | :::  | Tunnel Dst ip:           | 0xc0a87843 |
| Tunnel Encap:               | ivxlan         | :::  | Tunnel VPC Peer:         | 0          |
| Tunnel Dst ip str:          | 192.168.120.67 | :::  | Tunnel ept:              | 0x1        |
|                             |                |      |                          |            |
| [SDK Info]:                 |                |      |                          |            |
| <pre>tunnl_name:</pre>      |                |      |                          |            |
| vrf_id:                     | 2              | :::  | if_index:                | 0x18010002 |
| hwencapidx:                 | 0              | :::  | encaptype:               | 1          |
| mac_proxy:                  | 0              | :::  | v4_proxy:                | 0          |
| v6_proxy:                   | 0              | :::  | <pre>ip_addr_type:</pre> | 0          |
| ipv4_address:               | 0xc0a87843     |      |                          |            |
|                             |                |      |                          |            |
| [SDB INFO]:                 |                |      |                          |            |
| iod:                        | 66             |      |                          |            |
| <pre>pc_if_index:</pre>     | 0              |      |                          |            |
| <pre>fab_if_index:</pre>    | 0              |      |                          |            |
| sv_if:                      | 0              |      |                          |            |
| <pre>src_idx:</pre>         | 0              |      |                          |            |
| int_vlan:                   | 0              |      |                          |            |
| encap_vlan:                 | 0              |      |                          |            |
| <pre>mod_port_status:</pre> | 0x41620003     |      |                          |            |
| v6_tbl_id:                  | 0x8000002      |      |                          |            |

| v4_tbl_id:              | 0x2            |     |           |   |
|-------------------------|----------------|-----|-----------|---|
| router_mac:00.          | 00.00.00.00.00 | )   |           |   |
| unnumbered:             | 0              |     |           |   |
| trunk_id:               | 0              |     |           |   |
| tunnel_mod:             | 0              |     |           |   |
| <pre>tunnel_port:</pre> | 0              |     |           |   |
| tep_ip:                 | 0xc0a87843     |     |           |   |
| <pre>ip_if_mode:</pre>  | 0              |     |           |   |
| sdk_vrf_id:             | 2              |     |           |   |
| mtu:                    | 9366           | ::: | ipmtu_id: | 0 |
| is fex fabric:          | 0              |     |           |   |

Puisque la destination existe hors d'un vPC, cette adresse IP de destination doit être l'adresse IP virtuelle vPC des feuilles distantes. Examinons une feuille distante et voyons :

#### leaf1# show system internal epm vpc

| Local TEP IP                | : | 192.168.160.95 |
|-----------------------------|---|----------------|
| Peer TEP IP                 | : | 192.168.160.93 |
| vPC configured              | : | Yes            |
| VPC VIP                     | : | 192.168.120.67 |
| MCT link status             | : | Up             |
| Local vPC version bitmap    | : | 0x7            |
| Peer vPC version bitmap     | : | 0x7            |
| Negotiated vPC version      | : | 3              |
| Peer advertisement received | : | Yes            |
| Tunnel to vPC peer          | : | Up             |

Parfait, il a donc appris le EP de destination à partir de la paire vPC distante. Voyons ce qu'ELAM voit et vérifions que nous transmettons correctement le paquet :

### ÉLAM

Maintenant, avec les destinations distantes sur le matériel EX, il y a 2 valeurs ELAM qui sont très importantes lors du dépannage du flux de paquets. L'idx\_ovector comme avant, et l'idx\_encap :

```
module-1(DBG-TAH-elam-insel6)# report | grep ovec
sug_elam_out_sidebnd_no_spare_vec.ovector_idx: 0xB8
module-1(DBG-TAH-elam-insel6)# report | grep encap
sug_lurw_vec.encap_l2_idx: 0x0
sug_lurw_vec.encap_pcid: 0x0
sug_lurw_vec.encap_idx: 0x6
sug_lurw_vec.encap_vld: 0x1
```

Sur le matériel EX, nous avons la capacité de conduire le port de destination dont le paquet doit être transféré. Auparavant, nous vérifiions simplement l'idx encap et nous vérifiions que l'idx de destination était le tunnel correct. Ici, nous pouvons vérifier quel port correspond à 8B :

module-1(DBG-TAH-elam-insel6)# show platform internal hal 12 port gpd Legend: \_\_\_\_\_ Interface Id IfId: IfName: Interface Name Is PC Mbr IfId: Interface Id T P: Uc PC Cfg: UcPcCfg Idx Uc PC MbrId: Uc Pc Mbr Id Asic AP: Asic Port As: S1: Slice Slice Port Sp: Ss: Slice SrcId Ovec: Ovector (slice | srcid) L S: Local Slot Reprogram: L3: Is L3 PifTable P: Xla Idx: Xlate Idx RP: Rw PifTable Ovx Idx: OXlate Idx IP: If Profile Table N L3: Num. of L3 Ifs RS: Rw SrcId Table Num. of Infra L3 Ifs NI L3: DP: DPort Table Vif Tid: Vif Tid SP: SrcPortState Table RwV Tid: RwVif Tid Ing Lbl: RSP: RwSrcPortstate Table Ingress Acl Label UC: UCPcCfg Egr Lbl: Egress Acl Label UM: UCPcMbr Reprogram: PROF ID: Lport Profile Id VifStateTable VS: HI: LportProfile Hw Install RV: Rw VifTable Num. of Sandboxes: 1 Sandbox\_ID: 0, BMP: 0x0 Port Count: 8 \_\_\_\_\_ \_\_\_\_\_ Uc Uc Reprogram | Rep | I PC Pc L | RIRD R UUX | L Xla Ovx N NI Vif RwV Ing Egr | V R | PROF H IfId Ifname P Cfg MbrID As AP S1 Sp Ss Ovec S | P P P S P Sp Sp C M L | 3 Idx Idx L3 L3 Tid Tid Lbl Lbl | S V | ID I \_\_\_\_\_ \_\_\_\_\_\_ 1a004000 Eth1/5 1 0 1d 0 d 0 c 18 18 1 0 0 0 0 0 0 0 0 0 0 0 0 0 0 0 0 - - 800 0 0 1 0 0 1a005000 Eth1/6 1 0 b 0 e 0 d 1a 1a 1 0 0 0 0 0 0 0 0 0 0 0 0 0 0 - 800 0 0 1 0 0 1a006000 Eth1/7 0 26 5 0 f 0 e 1c 1c 1 0 0 0 0 0 0 0 0 0 0 0 0 0 0 D-256 - 800 0 0 1 0 С 1a007000 Eth1/8 02f 7 0 10 0 f 1e 1e 0 0 0 0 0 0 0 0 0 0 1 0 0 0 0 0 D-199 - 800 0 0 1 0 2e 1a01e000 Eth1/31 1 0 2d 0 37 1 e 1c 9c 1 0 0 0 0 0 0 0 0 0 0 0 0 0 0 - - 0 0 0 1 0 0 0 0 0 0 0 0 0 0 0 0 1a01f000 Eth1/32 1 0 3d 0 38 1 f 1e 9e 1 0 0 0 0 0 - 0 0 1 0 0 0 021 0 49 1 20 38 b8 1 1a030000 Eth1/49 0 0 0 0 0 0 0 0 0 16 4 2 2 D-24d - 400 0 0 0 1 0 03 0 29 1 0 0 80 1 0 0 0 0 0 0 0 0 0 1a031000 Eth1/50 3 15 3 2 2 D-350 - 400 0 0 0 1 0

Le commutateur pense qu'il doit le transmettre à la colonne vertébrale sur l'interface Eth1/49. Mais comment pouvons-nous vérifier que le feuillet est correct ?

Nous devons d'abord examiner les informations matérielles sur le tunnel. Pour ce faire, exécutez cette commande HAL :

module-1(DBG-TAH-elam-insel6)# show platform internal hal tunnel rtep pi Non-Sandbox Mode LEGEND: \_\_\_\_\_ Tun Ifid: Tunnel Ifid Tunnel If Name TfName: ET: Encap Type V: Lid: Logical Id Vxlan I: IVxlan N: NVGRE Vrf Id Vrf Name: Vrf Name VrfId: Tunnel's IP IP: Hw Enc: Hw Encap Idx IVP: Is VPC Peer IL: Is Local P4: Proxy for v4 P6: Proxy for V6 Proxy for Mac PM: II: Is Ingress Only IC: Is Copy Service C OBd: Copy Service Outer Bd U D: Use DF NBT: Next Base Type E: ECMP N: Next-Hop NB Id: Next Base Id NH cnt: Next Hop Count Vrf Id VrfId: Vrf Name: Vrf Name IP Address IP: L3 IfId: Mac L3 IfId Mac: L3IfName: L3 If Name L2 IfId: L2 IfId L2IfName: L2 If Name Num. of Sandboxes: 1 Sandbox\_ID: 0, BMP: 0x0 Remote Tep Count: 15 \_\_\_\_\_ \_\_\_\_\_ ====== Τ NN Ε Vrf HW VIPPPIIC UBB L3 Vrf L3 L2 L2 NH Ifname T Lid VrfId Name IP Enc PL46MICOBdDTId IfId Cnt | VrfId Name IP IfId IfName IfId IfName Mac \_\_\_\_\_\_ \_\_\_\_\_\_ ======= **18010002 Tunnel2** I 3005 2 overlay-1 **192.168.120.67**0 0 0 0 0 0 0 1 0 E 2 2 overlay-1 0.0.0.0 0d:0d:0d:0d:00 1a030001 Eth1/49.1 1a030000 Eth1/4 2 9 2 overlay-1 0.0.0.0 0d:0d:0d:0d:0d:00 1a031002 Eth1/50.2 1a031000 Eth1/5 0

Ce résultat nous donne quelques valeurs qui nous tiennent à coeur :

IfId : ID d'interface attribué au tunnel

IP : adresse IP de la destination. Cela devrait correspondre à ELTMC.

L3 IfId : interface(s) de couche 3 que le commutateur peut utiliser pour transférer vers la destination appropriée.

Une fois que nous avons connu l'IfId, nous pouvons vérifier que l'encap que nous avons obtenu dans l'elam correspond à la destination du tunnel :

module-1(DBG-TAH-elam-insel9) # show platform internal hal tunnel rtep apd Non-Sandbox Mode LEGEND: \_\_\_\_\_ ifId: Interface Id IP: IP address SrcTepIdx: Source Tep Index HwVrfId: Hardware Vrf Id BDXlate: Egress BDXlate DstInfoIdx: Destination info index RwEncapIdx: Rw Encap Index ECMPIdx: ECMP Index Number of hops ECMPMbrIdx: ECMP member Index Num: L2 Index: L2 Index RwDmacIdx: Rw Dmax Index Num. of Sandboxes: 1 Sandbox\_ID: 0, BMP: 0x0 Remote Tep Count: 15 \_\_\_\_\_ ifīd ΤP HwVrfId BDXlate SrcTepIdx DstInfoIdx RwEncapIdx ECMPIdx ECMPMbrIdx Num L2Index RwDmacIdx \_\_\_\_\_ \_\_\_\_\_ **18010002 192.168.120.67** 2 1 3a9a 3005 6 0 0 2 1a030000 0 <---- RwEncapIdx is 6! Same as the "encap\_idx" in the ELAM Report.

```
1a031000 1
```

Ce tunnel a un RwEncapIdx (Re-Write Encap Index) de 6, qui est ce qui a été affiché dans l'elam.

# 1 EP ---> Sortie L3 - Flux routé

Topologie

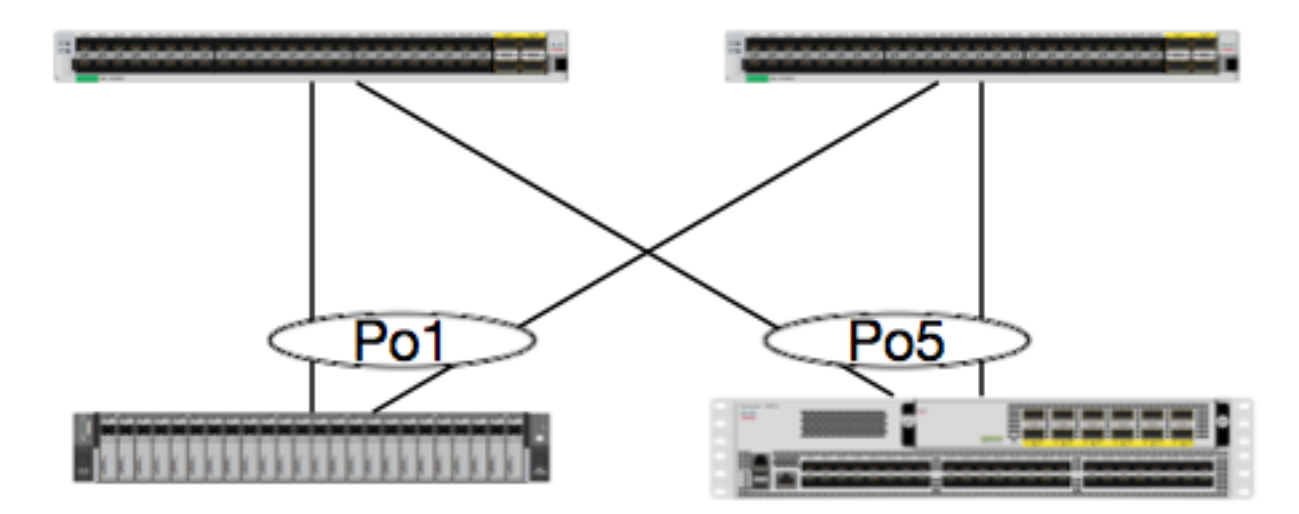

EP1 EPG1 0050.56a5.50ab 192.168.20.10/24

N5K -OSPF 100.100.100/32 Dans cet exemple, nous allons suivre le flux de paquets d'un paquet de EP1 envoyant ICMP à un bouclage sur un N5K exécutant OSPF. N5K est connecté via un L3Out sur la même paire de commutateurs EX.

Puisque nous avons vérifié la programmation EP locale au début de ce document, supposons que le EP est correctement appris dans le matériel et continuons à la vérification de route.

Commençons par vérifier l'état OSPF et la table de routage :

| <pre>leaf6# show ip</pre> | o ospf neighbors vrf  | jr:sb         |            |          |         |
|---------------------------|-----------------------|---------------|------------|----------|---------|
| OSPF Process              | ID default VRF jr:sk  | c             |            |          |         |
| Total number              | of neighbors: 2       |               |            |          |         |
| Neighbor ID               | Pri State             | Up Time       | Address    | Interfac | ce      |
| 27.27.27.1                | 1 FULL/BDR            | 00:22:39      | 10.10.27.1 | Vlan28   | < Leaf5 |
| 27.27.27.3                | <b>1 FULL/DROTHER</b> | 00:22:37      | 10.10.27.3 | Vlan28   | < N5K   |
|                           |                       |               |            |          |         |
| leaf6# show ip            | o route vrf jr:sb 100 | 0.100.100.100 |            |          |         |

IP Route Table for VRF "jr:sb"
'\*' denotes best ucast next-hop
'\*\*' denotes best mcast next-hop
'[x/y]' denotes [preference/metric]
'%<string>' in via output denotes VRF <string>

100.100.100.100/32, ubest/mbest: 1/0

\*via 10.10.27.3, vlan28, [110/5], 00:16:58, ospf-default, intra

Nous savons donc que la table de routage affiche le saut suivant comme 5K à 10.10.27.3. Bon départ, mais comment pouvons-nous vérifier ce que le matériel a ?

Commençons par vérifier la table de contiguïté dans le matériel pour nous assurer que le protocole ARP est résolu sur 10.10.27.3 et qu'il est programmé avec l'interface correcte :

leaf6# vsh\_lc
module-1# show forwarding adjacency
IPv4 adjacency information, adjacency count 20
next-hop rewrite info interface phy i/f
10.10.27.1 0022.bdf8.19ff Vlan28 Tunnel3
10.10.27.3 8c60.4f02.88fc Vlan28 port-channel5
Les adresses MAC correspondent à celles du 5K :

ACI-5548-B# **show interface vlan 3117** Vlan3117 is up, line protocol is up Hardware is EtherSVI, address is **8c60.4f02.88fc** Internet Address is 10.10.27.3/29 MTU 1500 bytes, BW 1000000 Kbit, DLY 10 usec

Sur les plates-formes EX, il y a un « hw\_vrf\_idx » qui est attribué à un VRF. Cet index sera référencé lors de la vérification de la programmation matérielle. Trouvons l'index :

| module-1#  | show system  | internal | eltmc  | info vr | f jr:sb     |         |
|------------|--------------|----------|--------|---------|-------------|---------|
| VRF-TABLE: | : jr:sb      |          |        |         |             |         |
|            | vrf_type:    | t        | tenant | :::     | context_id: | 6       |
| ove        | erlay_index: |          | 0      | :::     | vnid:       | 2129921 |

| scope:                      | 5                 | :::  | sclass:                     | 16386     |
|-----------------------------|-------------------|------|-----------------------------|-----------|
| v4_table_id:                | 0x5               | :::  | v6_table_id:                | 0x8000005 |
| intf_count:                 | 5                 | :::  | intrn_vlan_id:              | C         |
| VRF Intf:                   | Vlan11            | :::  | <pre>src_plcy_incomp:</pre> | C         |
| vnid_hex:                   | 0x208001          | :::  | ingress_policy:             | 0x1       |
| vrf_intf_list:              | Vlan28,Vlan16,Vla | an9, | Vlan11,loopback2,           |           |
| hw_vrf_idx:                 | 4612              | :::  | nb_egr_outer_bd:            | C         |
| sb_egr_outer_bd:            | 0                 |      |                             |           |
| vrf_bd_list:                | 28,16,11,9,       |      |                             |           |
| <pre>sb_egr_outer_bd:</pre> | 0                 | :::  | sdk_vrf_id:                 | 5         |
| [SDK Info]:                 |                   |      |                             |           |
| vrf_name:                   | jr:sb             |      |                             |           |
| vrf_id:                     | 5                 | :::  | hw_vrf_idx:                 | 4612      |
| vrf_vnid:                   | 2129921           | :::  | is_infra:                   | C         |
| tornbinfrahwbd:             | 0                 | :::  | torsbinfrahwbd:             | C         |
| ingressBdAclLabel:          | 0                 | :::  | ingBdAclLblMask:            | C         |
| egressBdAclLabel:           | 0                 | :::  | egrBdAclLblMask:            | C         |
| sg_label:                   | 5                 | :::  | sclass:                     | 16386     |
| <pre>sp_incomplete:</pre>   | 1                 | :::  | sclassprio:                 | 3         |
| [SDB INFO]:                 |                   |      |                             |           |
| v4 table                    |                   |      |                             |           |
| vrf type:                   | 1                 |      |                             |           |
| vrf id:                     | 5                 |      |                             |           |
| vnid:                       | 2129921           |      |                             |           |
| internal infra vlan:        | 0                 |      |                             |           |
| external router mac:        | 00:22:bd:f8:19:ff |      |                             |           |
| v6 table                    |                   |      |                             |           |
| vrf type:                   | 1                 |      |                             |           |
| vrf id:                     | 5                 |      |                             |           |
| vnid:                       | 2129921           |      |                             |           |
| internal infra vlan:        | 0                 |      |                             |           |
| external router mac:        | 00:22:bd:f8:19:ff |      |                             |           |
| ::::                        |                   |      |                             |           |

Après avoir détecté la contiguïté, HAL doit programmer une route. Nous pouvons vérifier ceci à l'aide de la commande suivante :

module-1# show platform internal hal 13 routes | head \_\_\_\_\_ LEGEND: \_\_\_\_\_ \_\_\_\_\_ LID: Logical ID RID: Route ID PID: Physical ID NB-ID:Next-Base ID TBI: Trie Base Index HIT IDX: Next-Hop HitIndex CLP : Class Priority SC:Sup-CopySSR:Src Sup-RedirectDSR:Dst Sup-RedirectTDD:TTL DisableNB:NextBaseTypeSDC:Src Direct ConnectTPO:Triangle of State DPI: Dst Policy Inc DR : Default Route LE :Learn Enable SPI: Src Policy Inc ILL : Is Link Local ISS: Is Shared Services [E:Ecmp/A:Adj] 
 FWD: Forwarding
 HR : Host Koules

 CUSS: Class Id
 RDEL: Route in Deletion
 RT : Route Type HR : Host Routes EP :Ext Prefixes DLR: Default Lpm Route CLSS: Class Id BNE: Bind Notify Enable SNE: Sclass Notify Enable BE : Bounce Enable IDL : Ivxlan SA : Src Only DoNotLearn DL : Dest Local AI : Age Interval SF : Static Flag SH : Src Hit DH: Dest Hit module-1# show platform internal hal 13 routes

LEGEND: \_\_\_\_\_ \_\_\_\_\_ LID: Logical ID RID: Route ID PID: Physical ID NB-ID:Next-Base ID 

 nir iDX: Next-Hop HitIndex
 CLP : Class Priority
 TBI: Trie Base Index
 |

 SC : Sup-Copy
 SSR: Src Sup-Redirect
 DSR: Dst Sup-Redirect TDD :TTL Disable

 NB: NextBaseType
 SDC : Src Direct Connect
 TBO: Trie Connect

 SDC : Src Direct Connect TRO: Trie Offset | DPI: Dst Policy Inc DR : Default Route LE :Learn Enable SPI: Src Policy Inc [E:Ecmp/A:Adj] RT : Route Type 1 ILL : Is Link Local ISS: Is Shared Services FWD: Forwarding CLSS: Class Id HR : Host Routes EP :Ext Prefixes 1 DLR: Default Lpm Route RDEL: Route in Deletion BNE: Bind Notify Enable SNE: Sclass Notify Enable BE : Bounce Enable IDL : Ivxlan DoNotLearn DL : Dest Local SA : Src Only AI : Age Interval SH : Src Hit SF : Static Flag DH: Dest Hit \_\_\_\_\_ | LID |<------ Trie ----->|<Dleft Trie>| | RT| RID | LID | Type| PID | FPID/| HIT VRF Prefix/Len N NB-ID NB Hw | PID | FPID/| TBI | TRO | Ifindex | CLSS | CLP | AI | SH | DH | Flags |-----|-----|----|----|---| | TID | IDX | | | PID | FPID/| HIT | | | | | N NB-ID | **NB Hw** | | | | | TID | IDX | Idx | | | B | <-----| - TCAM ----->| | | | | PID | TCAM | HIT N NB-ID NB Hw | ID | IDX B | Idx | \_\_\_\_\_ Sandbox\_ID: 0 Asic Bitmap: 0x0 \_\_\_\_\_ \_\_\_\_\_

 module-1#
 show platform internal hal 13 routes | egrep 100.100.100.100

 | 4612|
 100.100.100.100/ 32 | UC | e4 | 4a04 | TRIE | 10 | 5/0 |

 6010 |A |
 7567 |
 802e | 186a | 1/2 | 10 | 0 | 0 | f | 3 | 0 | 0 | 0 | spi,dpi

module-1# show platform internal hal 13 nexthops

Non-Sandbox Mode

Ce résultat nous donne des informations sur la route de tronçon suivant. 4612 est le hw\_vrf\_idx du VRF jr : sb. Afin que nous puissions vérifier le saut suivant, le « NB Hw Idx » dans TCAM sera utilisé contre le tableau suivant :

LEGEND: \_\_\_\_ NHOP ID : Nhop Identifier (Hex) CONS : H/W S/W info Consistency TYPE : Nexthop Type ACTN : Nexthop Action L3 INTF : L3 interface index (Hex) : L3 Vrf of the Nhop Vrf L2 INTF : L2 interface index (Hex) BDID Or RwVRF : Bridge Domain Id Or Rewrite Vrfid (Hex) INFR : ACI Infra valid PVRF : Preserve VRF LRN : Learn Enabled VRFR : VRF Rewrite

: FP of this nexthop PID : Physical ID FPID : Tile Id within FP HIT IDX : Location of this Nhop (Hex) TLTD Mac Entry: INTF DL : Type TYP : Interface related Info (Hex) : Learn Info : Destination Local LRN : Unused VNB : Default Entry VLD MLD : Vnid use BD : MacKey Valid DFL : FID Type : FID Valid FV FΤ Mac : FID value (Hex) : L2 MAC Address FTD L2 Ifabric Info: CLSS : Source Class CLP : Source Class Priority : EndPoint Group BNE : Bind Notification Enabled EPG : Source class Notification SNE : Source Address Notification Enabled CNE Enabled SPI : iVxlan DL : Source Policy Incomplete DL : Dest Policy Incomplete DPT IP Address : IP address Sandbox\_ID: 0 Asic Bitmap: 0x0 Summary info for 31 L3 Nexthop objects BDID I P V T |-----Mac Entry-СТА -----L2 Ifabric Info----| L3 L2 Or NVLR LHIT|T L MVDV|------NHOP OYC ----Mac Key----- C BSC SD ID N P T INTF INTF RWVRF F R R F F P I IDX Y INTF R D L N F L F F F ID L NNNDPP (Hex) S E N Vrf (H) (H) (H) RFNRPID IDD (H) P (H) NLDBLD TV (H) CLSS P EPG E E E L I I IP Address Mac 

 module-1# show platform internal hal 13 nexthops | grep 802e

 7567 N I F
 5 901001c 16000004
 1c 0 0 0 0 2e 9 0 802e 0
 22 0 0 0 0 1 1 1

 1214 8c:60:4f:02:88:fc
 0 0 2cod 0 0 0 0 0 0 10.10.27.3

Ici, nous prenons le « NB Hw Idx » et le mappons à « HIT IDX ». Ceci nous montre l'entrée correspondant à l'adresse MAC/IP du tronçon suivant. C'est l'équivalent de regarder « I3 defip show » et « I3 egress show » dans Broadcom sur les commutateurs leaf ACI de la génération 1.

Comme nous pouvons le voir, la table a les informations correctes :

INTF de couche 2 : 0x1600004 --> Index ifde Port-channel 5

IDX : Index généré à partir du Nb Hw Idx dans les routes hal I3

MAC : 8c:60:4f:02:88:fc -> MAC de la prochaine interface SVI de HOP sur 5K

EPG: ÉCRAN L3 EPG

Adresse IP: 10.10.27.3 —> Adresse IP de tronçon suivant de l'interface SVI sur 5 000

ÉLAM

leaf6# pwd
/var/sysmgr/tmp\_logs

# 1 EP ---> Remote EP ou SVI - Vérification de la rotation

## Topologie

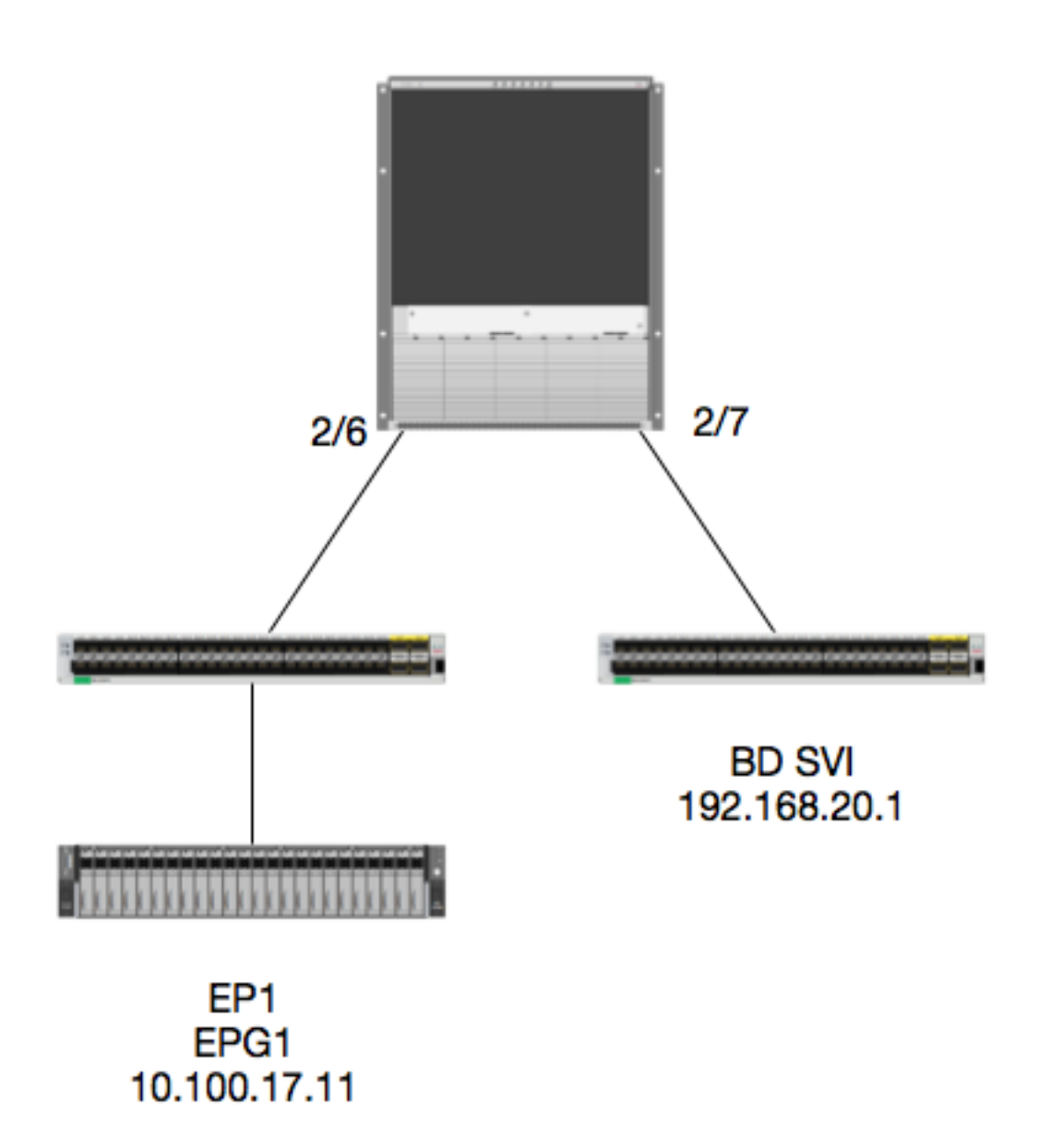

## Logique

Dans cet exemple, nous allons suivre le flux de paquets d'un paquet de EP1 destiné à une interface virtuelle commutée BD distante (SVI). L'objectif de cet exemple est de vérifier le transfert de spine pour s'assurer que le paquet est envoyé à la bonne feuille. Supposons que le paquet a

été envoyé au proxy Spine sur la feuille d'entrée.

Sur la colonne vertébrale, commençons par vérifier le protocole COOP (Council of Oracles Protocol) pour l'adresse IP de destination puisque le paquet est envoyé au proxy de colonne vertébrale pour une recherche :

```
calo1-spine1# show coop internal info ip-db | grep -A 10 192.168.20.1
IP address : 192.168.20.1
Vrf : 2129921
Flags : 0
EP vrf vnid : 2129921
EP IP : 192.168.20.1
Publisher Id : 10.0.224.88
Record timestamp : 11 04 2016 16:41:16 422062712
Publish timestamp : 11 04 2016 16:41:16 424633605
Seq No: 0
Remote publish timestamp: 01 01 1970 00:00:00 0
URIB Tunnel Info
Num tunnels : 1
Tunnel address : 10.0.224.88 <---- REMOTE LEAF
Tunnel ref count : 1
```

Vérifions quelle feuille possède cette adresse TEP :

Asic

Local Slot

Slice

Slice SrcId

Sl:

Ss: srcid)

L3:

L S:

spine1# acidiag fnvread | grep 10.0.224.88 105 1 calo1-leaf5 FD020160TPS 10.0.224.88/32 leaf active 0

Puisque nous savons que le paquet arrive dans la colonne vertébrale du module 2, port 6, nous pouvons nous connecter au module 2 et regarder la disposition des ports.

spine1# **vsh** Cisco iNX-OS Debug Shell This shell should only be used for internal commands and exists for legacy reasons. User should use ibash infrastructure as this will be deprecated. calo1-spine1# attach module 2 Attaching to module 2 ... To exit type 'exit', to abort type '\$.' No directory, logging in with HOME=/ Bad terminal type: "xterm-256color". Will assume vt100. Cisco iNX-OS Debug Shell This shell should only be used for internal commands and exists for legacy reasons. User should use ibash infrastructure as this will be deprecated. Loading parse tree (LC). Please be patient... module-2# module-2# show platform internal hal 12 port gpd Legend: \_\_\_\_\_ Interface Id IfId: IfName Incertace Is PC Mbr IfId: I P: Uc PC Cfg: UcPcCfg Idx UC PC M As:

| :      | Interface Name |  |
|--------|----------------|--|
|        | Interface Id   |  |
| AbrId: | Uc Pc Mbr Id   |  |
|        | Asic Port      |  |
|        | Slice Port     |  |
|        | Ovector (slice |  |
|        |                |  |

Reprogram:

AP:

Sp:

Ovec:

Xla Idx: P: PifTable Xlate Idx Ovx Idx: RP: Rw PifTable OXlate Idx N L3: IP: If Profile Table Num. of L3 Ifs RS: Rw SrcId Table NI L3: Num. of Infra L3 Ifs DP: DPort Table Vif Tid: Vif Tid SP: SrcPortState Table RwV Tid: RwVif Tid RSP: RwSrcPortstate Table Ingress Acl Label Ing Lbl: UC: UCPcCfg Egr Lbl: Egress Acl Label UM: UCPcMbr Reprogram: PROF ID: Lport Profile Id VS: VifStateTable HI: LportProfile Hw Install RV: Rw VifTable Num. of Sandboxes: 1 Sandbox\_ID: 0, BMP: 0x0 Port Count: 7 \_\_\_\_\_ \_\_\_\_\_ Uc Uc Reprogram Rep I PC Pc L | RIRD R UUX | L Xla Ovx N NI Vif RwV Ing Egr | V R | PROF H IfId Ifname P Cfg MbrID As AP Sl Sp Ss Ovec S | P P P S P Sp Sp C M L | 3 Idx Idx L3 L3 Tid Tid Lbl Lbl | SV | ID I \_\_\_\_\_ \_\_\_\_\_ SpInBndMgmt 0 9de 1a 0 0 0 0 0 0 1f5 D-2d4 D-3e1 0 0 0 0 1 0 1a080000 Eth2/1 0 9a 1c 0 11 0 10 20 20 1 0 0 0 0 0 0 0 0 0 1b b 1 1 D-f3 D-61 100 0 0 0 1 0 1a081000 Eth2/2 0 9b 22 0 d 0 c 18 18 0 0 0 0 0 0 0 0 0 1 1 c c 1 1 D-1ee D-30b 100 0 0 0 1 0 1a084000 Eth2/5 0 9e 1e 0 3d 1 14 28 a8 1 0 0 0 0 0 0 0 0 0 1 1 1 1 1 D-19a D-2ee 100 0 0 0 1 0 1a085000 Eth2/6 0 9f 24 **0** 39 **1** 10 20 a0 0 0 0 0 0 0 0 0 0 0 1 1 e е 1 1 D-87 D-184 100 0 0 0 1 0 0 0 0 0 0 0 0 0 0 0 1a086000 Eth2/7 0 a0 26 0 35 1 c 18 98 1 1d d 1 1 D-1d0 D-357 100 0 0 0 1 0 1a088000 Eth2/9 0 a2 20 1 d 0 c 18 18 1 0 0 0 0 0 0 0 0 0 0 0 0 0 0 0 D-3ea D-1a9 100 0 0 0 1 0

Ethernet 2/6 est l'interface qui se connecte à la feuille 6 est sur ASIC 0 SLICE 1

Maintenant, nous savons sur quel ASIC diriger notre ELAM. ASIC 0.

module-2# debug platform internal tah elam asic 0
module-2(DBG-TAH-elam)# trigger reset
module-2(DBG-TAH-elam)# trigger init in-select 13 out-select 0
module-2(DBG-TAH-elam-insel13)# set inner ipv4 src\_ip 10.100.17.11 dst\_ip 192.168.20.1
module-2(DBG-TAH-elam-insel13)# stat
stat
module-2(DBG-TAH-elam-insel13)# stat
ELAM STATUS
==========
Asic 0 Slice 1 Status Armed
module-2(DBG-TAH-elam-insel13)# stat
ELAM STATUS
==========
Asic 0 Slice 0 Status Triggered <---- Packet triggered from FM</pre>

Asic 0 Slice 1 Status Triggered <---- Packet triggered from Front Panel En regardant l'ELAM, nous pouvons trouver l'indice d'ovecteur :

Front Panel ELAM drove sug\_elam\_out\_sidebnd\_no\_spare\_vec.ovector\_idx: 0xB8 Maintenant, comment mapper 0xb8 à un port ? Puisque nous savons que le paquet doit être envoyé à un module de fabric (FM) pour une recherche, nous pouvons examiner le mappage de port interne pour trouver le FM le plus proche :

En utilisant ASIC0 / Ovec B8, nous obtenons MbrId 0x7, Slice n'a pas d'importance.

Ce Mbrld est l'interface sur le USD qui correspond à une interface sur un FM. Gardez à l'esprit que cet ID Mbrld est en hexadécimal et doit être converti en décimal.

Nous pouvons déterminer quel module FM en examinant les interfaces USD et en inspectant le port 7 :

module-2# show platform internal usd port info | grep -A 3 "Int 7"(if the interface has multiple digits, will be "Int##" with no space)

Port 73.0 (Int 7) : Admin UP Link UP Remote slot22.asic0
slice:1 slice port:32 lcl srcid:56 gbl srcid:184
asic mrl:0xd07c010, mac mrl:0x12c84010, mac:16, chan:0
speed 106G serdes: 0x328 0x329 0x32a 0x32b

Le « slot » est basé sur 0, et la numérotation FM sur 1, nous devons donc ajouter 1 au numéro indiqué ici. Cela signifie que le paquet doit être envoyé à FM 23.

#### IP synthétique

Comme dans Alpine, il existe une adresse IP synthétique utilisée comme adresse IP externe pour déterminer le hachage de la recherche COOP. Pour trouver ceci, vous devez exécuter cette commande et grep pour l'adresse IP DST interne :

module-2 (DBG-TAH-elam-insel7) # show forwarding route synthetic vrf all | grep 192.168.20.1SYNTH-881.203.211.185/32Ox208001192.168.20.1Ceci nous montre que 1.203.211.185 est notre IP synthétique. Sur cette base, nous pouvons<br/>également définir l'IP DST externe sur notre elam FM comme étant ceci. Nous devrions<br/>déclencher sur le FM :

#### Module de matrice ELAM

```
module-23(DBG-TAH-elam-insel7)# trigger reset
module-23(DBG-TAH-elam)# trigger init in-select 13 out-select 0
module-23(DBG-TAH-elam-insel13)# set outer ipv4 dst_ip 1.203.211.185 <---- DST IP IS THE
SYNTHETIC IP
module-23(DBG-TAH-elam-insel13)# set inner ipv4 src_ip 10.100.17.11 dst_ip 192.168.20.1
module-23(DBG-TAH-elam-insel13)# start
stat
module-23(DBG-TAH-elam-insel13)# stat
ELAM STATUS
_____
Asic 0 Slice 0 Status Armed
Asic 0 Slice 1 Status Armed
Asic 0 Slice 2 Status Armed
Asic 0 Slice 3 Status Armed
Asic 0 Slice 4 Status Armed
Asic 0 Slice 5 Status Armed
module-23(DBG-TAH-elam-insel13)# stat
ELAM STATUS
============
Asic 0 Slice 0 Status Armed
Asic 0 Slice 1 Status Armed
Asic 0 Slice 2 Status Triggered <---- Triggered on SLICE 2
Asic 0 Slice 3 Status Armed
```

Évidemment, videz le rapport complet, mais regardons l'ovector\_idx pour ce paquet que nous avons déclenché :

lac\_elam\_out\_sidebnd\_no\_spare\_vec.ovector\_idx : **0x20** < : Index vecteur utilisé dans la commande ci-dessous

Comment trouver quelle interface a cet ovecteur ?. Sur le routeur FM, exécutez la commande suivante :

\*\* En raison du bogue <u>CSCvf42796</u>, ajoutez toutes les commandes FM avec "| no-more ». Sinon, certaines entrées de table peuvent ne pas être affichées dans le résultat final.

| module-2<br>Legend: | 3(DBG-TAH-elam-insel13)# <b>show platform internal ha</b>                                                                                                    | 1 12 port gpd   : | no-more              |
|---------------------|----------------------------------------------------------------------------------------------------|-------------------|----------------------|
| IfId:               | Interface Id                                                                                                    | IfName: I         | nterface Name        |
| I P:                | Is PC Mbr                                                                                                    | IfId:             | Interface Id         |
| UC PC Cf            | a: UcPcCfa Idx                                                                                                    | Uc PC MbrId:      | Uc Pc Mbr Id         |
| As:                 | Asic                                                                                                    | AP:               | Asic Port            |
| sl.                 | Slice                                                                                                    | Sn:               | Slice Port           |
| Se.                 | Slice SrcId                                                                                                    | Ovec:             | Ovector (slice       |
| srcid)              | bille bield                                                                                                    | 0,665             | ovector (Srice       |
| T C.                | Local Clot                                                                                                    | Poprogram.        |                      |
| цр.<br>тр.          |                                                                                                    | Keprogram.        |                      |
| . сц                |                                                                                                    | Vla Tarr          | Vlata Idu            |
| P:                  | PIITADIE<br>Des Définite                                                                                                    | Ala lux:          | Alate Idx            |
| RP:                 | RW Pirtable                                                                                                    | UVX IdX:          | Uxlate ldx           |
| 1P:                 | li Profile Table                                                                                                    | N L3:             | Num. of L3 lts       |
| RS:                 | Rw SrcId Table                                                                                                    | NI L3:            | Num. of Infra L3 Ifs |
| DP:                 | DPort Table                                                                                                    | Vif Tid:          | Vif Tid              |
| SP:                 | SrcPortState Table                                                                                                    | RwV Tid:          | RwVif Tid            |
| RSP:                | RwSrcPortstate Table                                                                                                    | Ing Lbl:          | Ingress Acl Label    |
| UC:                 | UCPcCfg                                                                                                    | Egr Lbl:          | Egress Acl Label     |
| UM:                 | UCPcMbr                                                                                                    | Reprogram:        |                      |
| PROF ID:            | Lport Profile Id                                                                                                    |                   |                      |
| VS:                 | VifStateTable                                                                                                    | HI:               | LportProfile Hw      |
| Install             |                                                                                                    |                   |                      |
| RV:                 | Rw VifTable                                                                                                    |                   |                      |
| Num. of             | Sandboxes: 1                                                                                                    |                   |                      |
| Sandbox_<br>Port Co | ID: 1, BMP: 0x1<br>unt: 8                                                                                                    |                   |                      |
| =========           |                                                                                                    |                   |                      |
| Rep                 | UC UC                                                                                                    | Reprogram         |                      |
| 1 11010 1           | T PC PC I.                                                                                                    | RTRD R            | UUXII.X]a Ovy N      |
| NT Vif              |                                                                                                    |                   |                      |
|                     | $\begin{array}{cccc} \text{KWV} & \text{Ing} & \text{IgI} &   & \text{VK} &   & \text{IKOF} & \text{Ing} \\ \text{If} p_{2} p_{2} & \text{Ing} & \text{IgI} &   & \text{VK} &   & \text{IKOF} & \text{Ing} \\ \text{If} p_{2} p_{3} & \text{Ing} & \text{IgI} &   & \text{VK} &   & \text{IKOF} & \text{Ing} \\ \text{If} p_{2} p_{3} & \text{Ing} & \text{IgI} &   & \text{VK} &   & \text{IKOF} & \text{Ing} \\ \text{If} p_{2} p_{3} & \text{Ing} & \text{IgI} &   & \text{VK} &   & \text{IKOF} & \text{Ing} \\ \text{If} p_{2} p_{3} & \text{Ing} & \text{Ing} & \text{Ing} & \text{Ing} & \text{Ing} & \text{Ing} & \text{Ing} \\ \text{Ing} & \text{Ing} & \text{Ing} & \text{Ing} & \text{Ing} & \text{Ing} & \text{Ing} & \text{Ing} \\ \text{Ing} & \text{Ing} & \text{Ing} & \text{Ing} & \text{Ing} & \text{Ing} & \text{Ing} & \text{Ing} & \text{Ing} & \text{Ing} & \text{Ing} \\ \text{Ing} & \text{Ing} & \text{Ing}$ |                   |                      |
|                     |                                                                                                    | гггэгэрэр         |                      |
| =========           |                                                                                                    |                   |                      |
| <br>ae              | fc0-lc1:0-0 1 0 3 0 11 0 10 20 20 1 0 0 0                                                                                                    | 0 0 0 0 0 0 0 0   | 0 0 0 0 0 0 0 0 0    |
| 0                   |                                                                                                    |                   |                      |
| af                  | fc0-lc1:0-1 1 0 4 0 3d 2 c 18 98 1                                                                                                    | 0 0 0 0 0 0       | 0 0 0 0 0 0 0 0      |
|                     | 0 0 0 0 0                                                                                                    |                   |                      |
| b0                  | fc0-lc1:1-0 1 0 13 0 d 0 c 18 18 1                                                                                                    | 0 0 0 0 0 0       | 0 0 0 0 0 0 0 0      |
|                     | 0 0 0 0 0 0                                                                                                    |                   |                      |

| b1 | f | c0-lc1:  | 1-1 | 1 ( | 0 | 1   | 4 | 0 | 39 | 2 | 8  | 10 | 90 | 1 | 0 | 0 | 0 | 0 0 | 0 0 | 0 | 0 | 0 | 0 | 0 | 0 | 0 | 0 | 0 |
|----|---|----------|-----|-----|---|-----|---|---|----|---|----|----|----|---|---|---|---|-----|-----|---|---|---|---|---|---|---|---|---|
| -  | - | 0        | 0   |     |   | 0 0 | 0 |   | 0  |   |    |    |    |   |   |   |   |     |     |   |   |   |   |   |   |   |   |   |
| b2 | f | c0-lc1:2 | 2-0 | 1 ( | 0 | 2   | 3 | 0 | 5d | 3 | 14 | 28 | e8 | 1 | 0 | 0 | 0 | 0 0 | 0 0 | 0 | 0 | 0 | 0 | 0 | 0 | 0 | 0 | 0 |
| -  | - | 0        | 0   |     |   | 0 0 | 0 |   | 0  |   |    |    |    |   |   |   |   |     |     |   |   |   |   |   |   |   |   |   |
| b3 | f | c0-lc1:2 | 2-1 | 1 ( | 0 | 2   | 4 | 0 | 21 | 1 | 8  | 10 | 50 | 1 | 0 | 0 | 0 | 0 0 | 0 0 | 0 | 0 | 0 | 0 | 0 | 0 | 0 | 0 | 0 |
| -  | - | 0        | 0   |     |   | 0 0 | 0 |   | 0  |   |    |    |    |   |   |   |   |     |     |   |   |   |   |   |   |   |   |   |
| b4 | f | c0-lc1:3 | 3-0 | 1 ( | 0 | 3   | 3 | 0 | 51 | 3 | 8  | 10 | d0 | 1 | 0 | 0 | 0 | 0 0 | 0 0 | 0 | 0 | 0 | 0 | 0 | 0 | 0 | 0 | 0 |
| -  | - | 0        | 0   |     |   | 0 0 | 0 |   | 0  |   |    |    |    |   |   |   |   |     |     |   |   |   |   |   |   |   |   |   |

Cet ovecteur correspond à LC1 (carte de ligne dans le logement 2, puisqu'il est basé sur 0), sur ASIC 0 / SLICE 0. Comme nous le savons d'après l'exécution ELAM à l'origine sur la LC, nous avons déclenché sur cette tranche :

Asic 0 Slice 1 Status Triggered <---- Packet triggered from Front Panel

L'ovecteur de cet ELAM est sug\_elam\_out\_sidebnd\_no\_spare\_vec.ovector\_idx : **0x98,** que nous connaissons à partir de « hal l2 port gpd », correspond à l'interface correcte sur le LC :

| ======================================= | ======= |                                         | =============    | ===============                         |                 |                  |
|-----------------------------------------|---------|-----------------------------------------|------------------|-----------------------------------------|-----------------|------------------|
|                                         |         |                                         | =====            |                                         |                 |                  |
|                                         | Uc      | Uc                                      |                  |                                         | Reprogram       |                  |
| Rep                                     |         |                                         |                  |                                         |                 |                  |
|                                         | I PC    | Pc                                      |                  | L  RI                                   | RD R U U X      | K   L Xla Ovx N  |
| NI Vif RwV Ing                          | Egr     | V R   PROF                              | Н                |                                         |                 |                  |
| IfId Ifname                             | P Cfa   | MbrID As AP                             | Sl Sp Ss Ove     | ec S   P P P                            | S P Sp Sp C M I | L   3 Idx Idx L3 |
| L3 Tid Tid Lbl                          | Lbl     | SVID                                    | I                |                                         |                 |                  |
|                                         |         | ======================================= |                  | ======================================= |                 |                  |
|                                         |         |                                         |                  |                                         |                 |                  |
| 1f5 SpTnBndMamt                         | 0 9de   | 1a 0 0                                  | 0 0 0 0          | 0 0 0 0                                 | 0 0 0 0 0 0 0   |                  |
| D-2d4 $D-3e1$ 0 0                       | 0       | 0 1 0                                   | 0 0 0 0          | 0 0 0 0                                 |                 |                  |
| $1a080000 \text{ Eth}^2/1$              | 0.9a    | $1_{C}$ 0 11                            | 0 10 20 20       | 1 0 0 0                                 |                 | ) 1 b b 1 1      |
| $D_{-f3} = 61 = 100 = 0$                | 0 50    |                                         | 0 10 20 20       | 1 0 0 0                                 |                 | , 10 0 1 1       |
| 1-091000 E+b2/2                         | 0.01    |                                         | 0 0 10 10        | 1 0 0 0                                 |                 |                  |
| D 100 D 20b 100 0                       | QE 0    | 22 U U                                  | 0 C 10 10        | 1 000                                   |                 |                  |
| D-166 D-300 100 0                       | 0 0 -   |                                         | 1 14 00 -0       | 1 0 0 0                                 |                 |                  |
| 1a084000 Etn2/5                         | 0 9e    |                                         | 1 14 28 a8       | 1 0 0 0                                 |                 |                  |
| D-19a D-2ee 100 0                       | 0       |                                         |                  |                                         |                 |                  |
| 1a085000 Eth2/6                         | 0 9±    | 24 0 39                                 | 1 10 20 a0       | 1 0 0 0                                 | 0 0 0 0 0 0 0   | ) 1e e 1 1       |
| D-87 D-184 100 0                        | 0       | 0 1 0                                   |                  |                                         |                 |                  |
| 1a086000 Eth2/7                         | 0 a0    | 26 0 35 1                               | c 18 <b>98</b> 1 | 0 0 0 0 0                               | 0 0 0 0 0       | ld d 1 1 D-      |
| 1d0 D-357 100 0                         | 0 0     | 1 0                                     |                  |                                         |                 |                  |
| 1a088000 Eth2/9                         | 0 a2    | 20 1 d                                  | 0 c 18 18        | 1 0 0 0                                 | 0 0 0 0 0 0 0   | ) 0 0 0 0 0      |
| D-3ea D-1a9 100 0                       | 0       | 0 1 0                                   |                  |                                         |                 |                  |

Ethernet 2/7 est l'interface qui se connecte à Leaf 5.

# Scénario supplémentaire : Obtention d'un vecteur qui n'est pas dans la sortie « hal internal-port pi »

Topologie

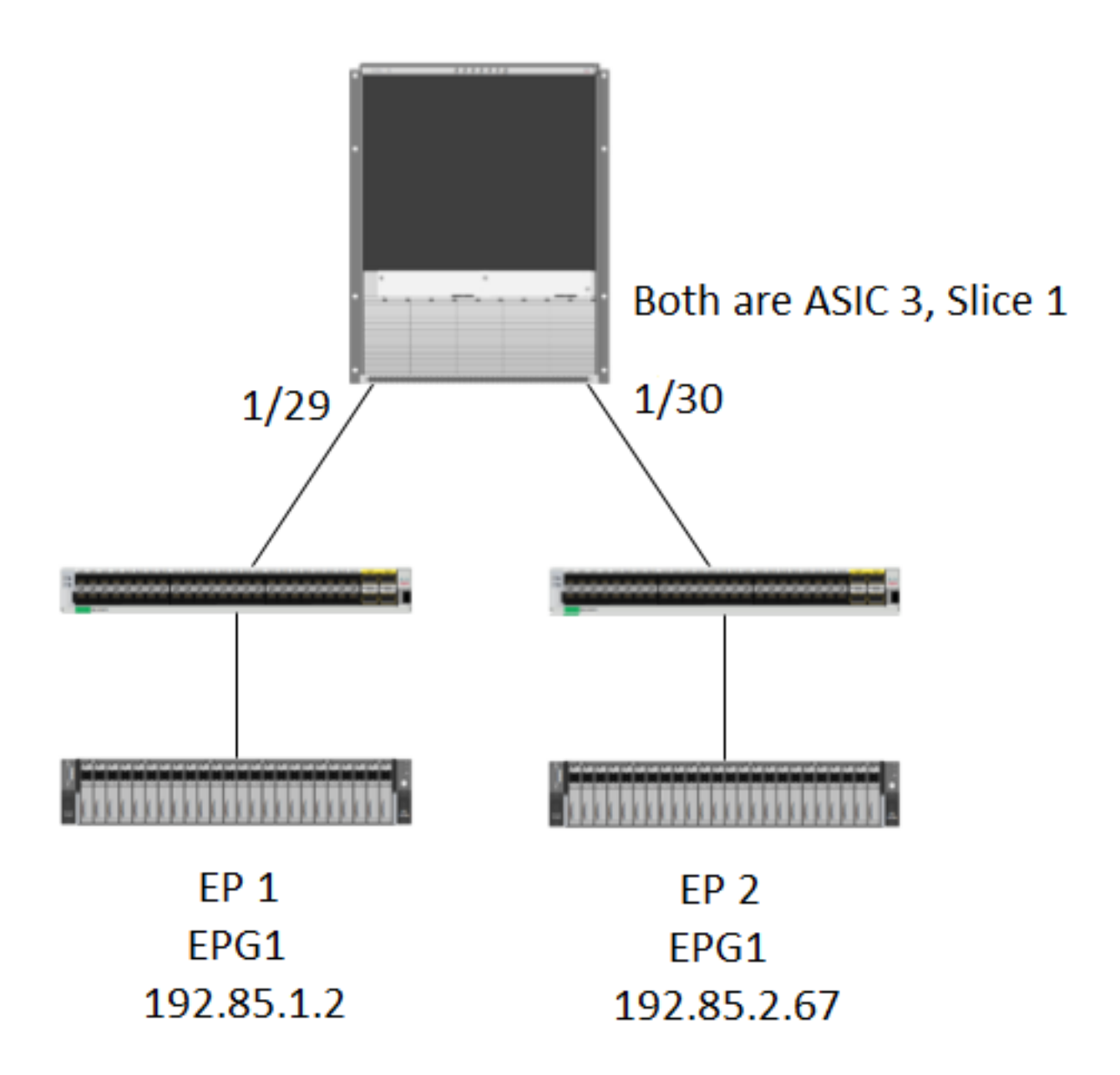

# Logique

Il y a des scénarios où nous attrapons un paquet qui n'a pas d'Ovectoriel dans la table "**show platform internal hal l2 internal-port pi**«. Dans le scénario ci-dessous, nous récupérons en fait le paquet revenant du FM, nous devons donc regarder une autre table pour voir quel port de la façade le paquet sélectionne.

Notez que la topologie ci-dessus est un environnement complètement différent où le trafic de transit est appris (pas de routage proxy). Le module est un N9K-X9732C-EX.

```
@module-1(DBG-elam) # trigger reset
@module-1(DBG-elam)# trigg init in-select 13 out-select 0
@module-1(DBG-elam-insel13)# set inner ipv4 src_ip 192.85.1.2 dst_ip 192.85.2.67
@module-1(DBG-elam-insel13)# star
@module-1(DBG-elam-insel13)# stat
ELAM STATUS
_____
Asic 3 Slice 0 Status Armed
Asic 3 Slice 1 Status Triggered
@module-1(DBG-elam-insel13)# report | grep ovector
sug_elam_out_sidebnd_no_spare_vec.ovector_idx: 0xA0 <<<<<<<< > now we look for this in
the "hal internal-port pi" command
@module-1# show platform internal hal 12 internal-port pi
No sandboxes exist
Num. of Sandboxes: 1
Legend:
_____
IfId:
                               IfName:
                                         Interface Name
         Interface Id
        Asic
                                         Asic Port
As:
                                AP:
        Slice
                                         Slice Port
Sl:
                               SP:
Ss:
        Slice SrcId
                                         Ovector
                               Ovec:
UcPcCfgId: Uc Pc CfgId
                               Lb Mbrid: LB MbrId
Sandbox_ID: 0, BMP: 0x0
Internal Port Count: 24
_____
                                             UcPc Lb
IfId IfName
                             As AP S1 SP Ss Ovec CfgId MbrId
_____
7d
                              0 21 0 20 38 38 0
                                                  4
                              0 29 1 0 0 80 0
7e
       _
                                                    8
7f
                              1 21 0 20 38 38 0
       _
                                                    С
80
                              1 29 1 0 0 80
                                              0
                                                    10
81
                              2 21 0 20 38 38 0
                                                   14
       _
82
                              2 29 1 0 0 80 0
                                                   18
       _
83
       _
                              3 21 0 20 38 38 0
                                                   1c
                              3 29 1 0 0 80 0
84
                                                   2.0
                              0 25 0 24 40 40 0
                                                   1
ad
       _
                              0 41 1 18 30 b0 0
ae
       _
                                                    6
                              1 25 0 24 40 40
af
       _
                                              0
                                                    9
b0
                              1 41 1 18 30 b0 0
                                                    е
                              2 25 0 24 40 40 0
                                                   11
b1
       _
b2
       _
                              2 41 1 18 30 b0 0
                                                   16
                              3 25 0 24 40 40 0
b3
                                                   19
                              3 41 1 18 30 b0 0
b4
                                                   1e
                              0 15 0 14 28 28 0
dd
       _
                                                    2
                              0
                                4d 1 24 40 c0
                                              0
de
                                                    5
                              1 15 0 14 28 28 0
df
       _
                                                   а
```

e4 - 3 4d 1 24 40 c0 0 1d <<<<< we cant find an entry that matches 0xA0

1 4d 1 24 40 c0 0

2 15 0 14 28 28 0

2 4d 1 24 40 c0 0

3 15 0 14 28 28 0

d

12

15

1a

@module-1# show platform internal hal 12 port gpd Legend: \_\_\_\_\_

e0

e1

e2

e3

-

\_

Sandbox\_ID: 0, BMP: 0x0
Port Count: 6

| =======  |           |       |        |     |     |     |      |      |      |      |       |     |    |     |     |     |     |      |      |     |     |     |      |     |      |       |      |
|----------|-----------|-------|--------|-----|-----|-----|------|------|------|------|-------|-----|----|-----|-----|-----|-----|------|------|-----|-----|-----|------|-----|------|-------|------|
| ======   |           |       |        |     |     |     |      |      |      |      |       |     |    |     |     |     |     |      |      |     |     |     |      |     |      |       |      |
|          | Uc Uc     |       |        |     |     |     |      |      |      |      |       |     |    |     | F   | Rep | ord | ogra | am   |     |     |     |      |     |      |       |      |
|          |           |       |        |     |     |     |      |      | Re   | ep   |       |     |    |     |     |     |     |      |      |     |     |     |      |     |      |       |      |
|          |           | ]     | E PC   | Pc  |     |     |      |      | -    |      |       | L   |    | R : | ΙĒ  | RΙ  | )   | Ι    | RΙ   | υt  | JZ  | x   | L    | X   | la ( | l xvC | J NI |
| Vif R    | .wV Ing   | g Eg  | gr   V | 7 R | PF  | ROF | Н    |      |      |      |       |     |    |     |     |     |     |      |      |     |     |     |      |     |      |       |      |
| IfId     | Ifname    | -     | P Cfg  | Mbr | ID  | As  | AP   | Sl   | Sp   | Ss   | Oved  | : S | Ρ  | Ρ   | Ρ   | S   | Ρ   | Sp   | Sp   | С   | М   | L   | 3    | 3   | Idx  | Idx   | LЗ   |
| L3 Tid   | Tid       | Lbl   | Lbl    | S   | v   | II  | )    | I    | -    |      |       |     |    |     |     |     |     | -    | _    |     |     |     |      |     |      |       |      |
|          |           | ===== |        |     | === | === | ==== | ==== | ===: | ===: | ===== |     | == | ==: | === |     | === | ===: | ===: | ==: | ==: | === | ==== | ==  | ===: | ====: |      |
| =======  | ========= |       |        |     | === | === | ==== | ==== | ===  |      |       |     |    |     |     |     |     |      |      |     |     |     |      |     |      |       |      |
| 1f5      | SpInBndl  | Mgmt  | 0 9de  | 1a  |     | 0   | 0    | 0    | 0    | 0    | 0     | 0   | 0  | 0   | 0   | 0   | 0   | 0    | 0    | 0   | 0   | 0   | 0    | ) ( | 0    | 0     | 0    |
| 0 D-2d4  | D-3e1     | 0     | 0      | 0   | 0   | 1   |      | 0    |      |      |       |     |    |     |     |     |     |      |      |     |     |     |      |     |      |       |      |
| 1a000000 | Eth1/1    |       | 0 1b   | 1c  |     | 0   | 11   | 0    | 10   | 20   | 20    | 1   | 0  | 0   | 0   | 0   | 0   | 0    | 0    | 0   | 0   | 0   | 1    |     | 1    | 1     | 1    |
| 1 D-13b  | D-33b     | 500   | 0      | 1   | 0   | 3   |      | 0    |      |      |       |     |    |     |     |     |     |      |      |     |     |     |      |     |      |       |      |
| 1a01c000 | Eth1/29   |       | 0 37   | 1e  |     | 3   | 3d   | 1    | 14   | 28   | a8    | 1   | 0  | 0   | 0   | 0   | 0   | 0    | 0    | 0   | 0   | 0   | 1    | . 8 | 8    | 8     | 1    |
| 1 D-3f2  | D-7a      | 100   | 0      | 0   | 0   | 2   |      | 0    |      |      |       |     |    |     |     |     |     |      |      |     |     |     |      |     |      |       |      |
| 1a01d000 | Eth1/30   |       | 0 38   | 20  |     | 3   | 39   | 1    | 10   | 20   | a0    | 1   | 0  | 0   | 0   | 0   | 0   | 0    | 0    | 0   | 0   | 0   | 1    | . ! | 5    | 5     | 1    |
| 1 D-36e  | D-362     | 100   | 0      | 0   | 0   | 2   |      | 0    |      |      |       |     |    |     |     |     |     |      |      |     |     |     |      |     |      |       |      |
| 1a01e000 | Eth1/31   |       | 0 39   | 22  |     | 3   | 35   | 1    | С    | 18   | 98    | 1   | 0  | 0   | 0   | 0   | 0   | 0    | 0    | 0   | 0   | 0   | 1    |     | 9    | 9     | 1    |
| 1 D-273  | D-8       | 100   | 0      | 0   | 0   | 2   |      | 0    |      |      |       |     |    |     |     |     |     |      |      |     |     |     |      |     |      |       |      |
| 1a01f000 | Eth1/32   |       | 0 3a   | 24  |     | 3   | 31   | 1    | 8    | 10   | 90    | 1   | 0  | 0   | 0   | 0   | 0   | 0    | 0    | 0   | 0   | 0   | 1    | . 6 | a    | a     | 1    |
| 1 D-154  | D-5d      | 100   | 0      | 0   | 0   | 2   |      | 0    |      |      |       |     |    |     |     |     |     |      |      |     |     |     |      |     |      |       |      |

1/30 est l'interface physique qui se connecte à leaf 102, vérifiée par topologie, ASIC 3, tranche 1